# 誰でもできる確定申告

# ~住宅ローン控除を受けられる方のために~

令和4年度 所得税確定申告

# 《はじめに》

このセミナーは、インターネットを利用してご自分で確定申告書の作成、申告書の提出などができるようにするご案内です。パソコンをご準備いただき、ご 自宅のインターネット環境をご確認ください。

# 確定申告とは・・・・

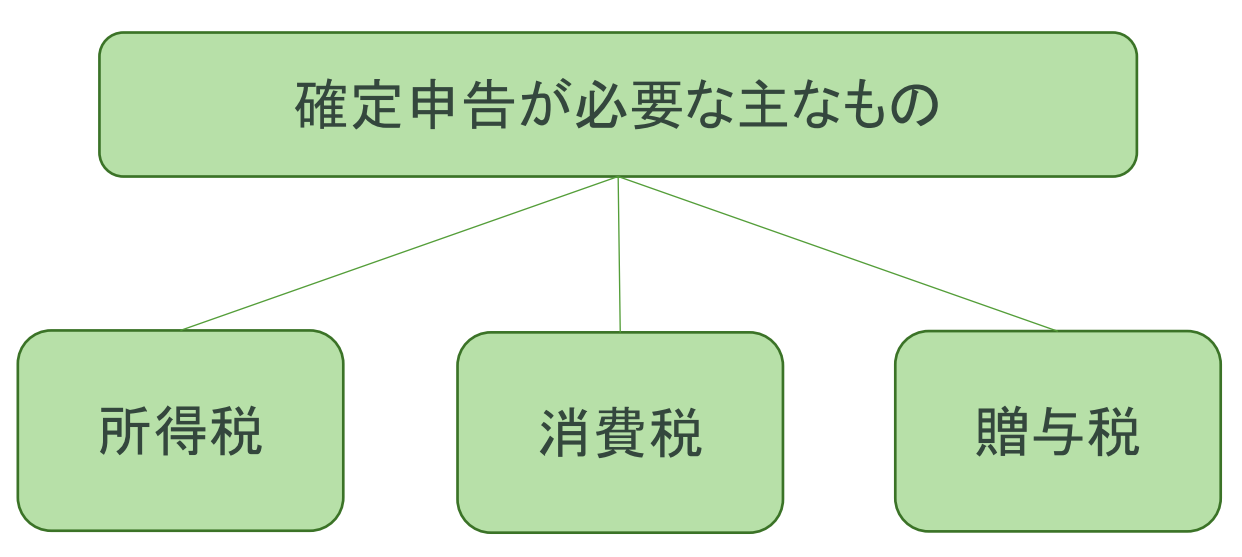

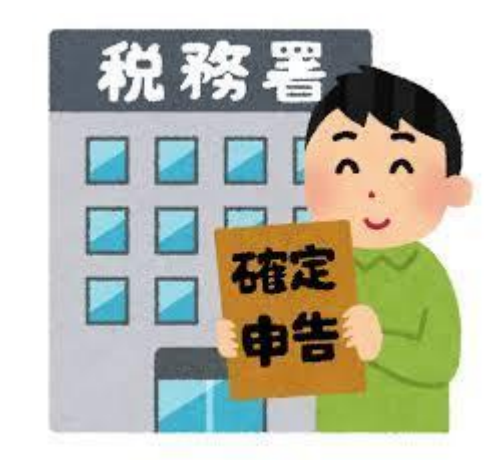

# <u>確定申告とは、年間の収入、必要経費などを自分で</u> 計算、申告して、税金を納める制度です。

但し、基本的に、サラリーマン(給与所得者)は、税金を毎月給料から源泉徴収されて会 社が納めています。その後、年末調整によって年間の税額を計算されていますので、 改めて確定申告をする必要はありません。

反対に、固定資産税や自動車税などは、都税事務所又は市区町村 役場から納付書が送られてきて税金を払う方式をとっています。⇒ 賦課課税方式

基本的なフローチャート

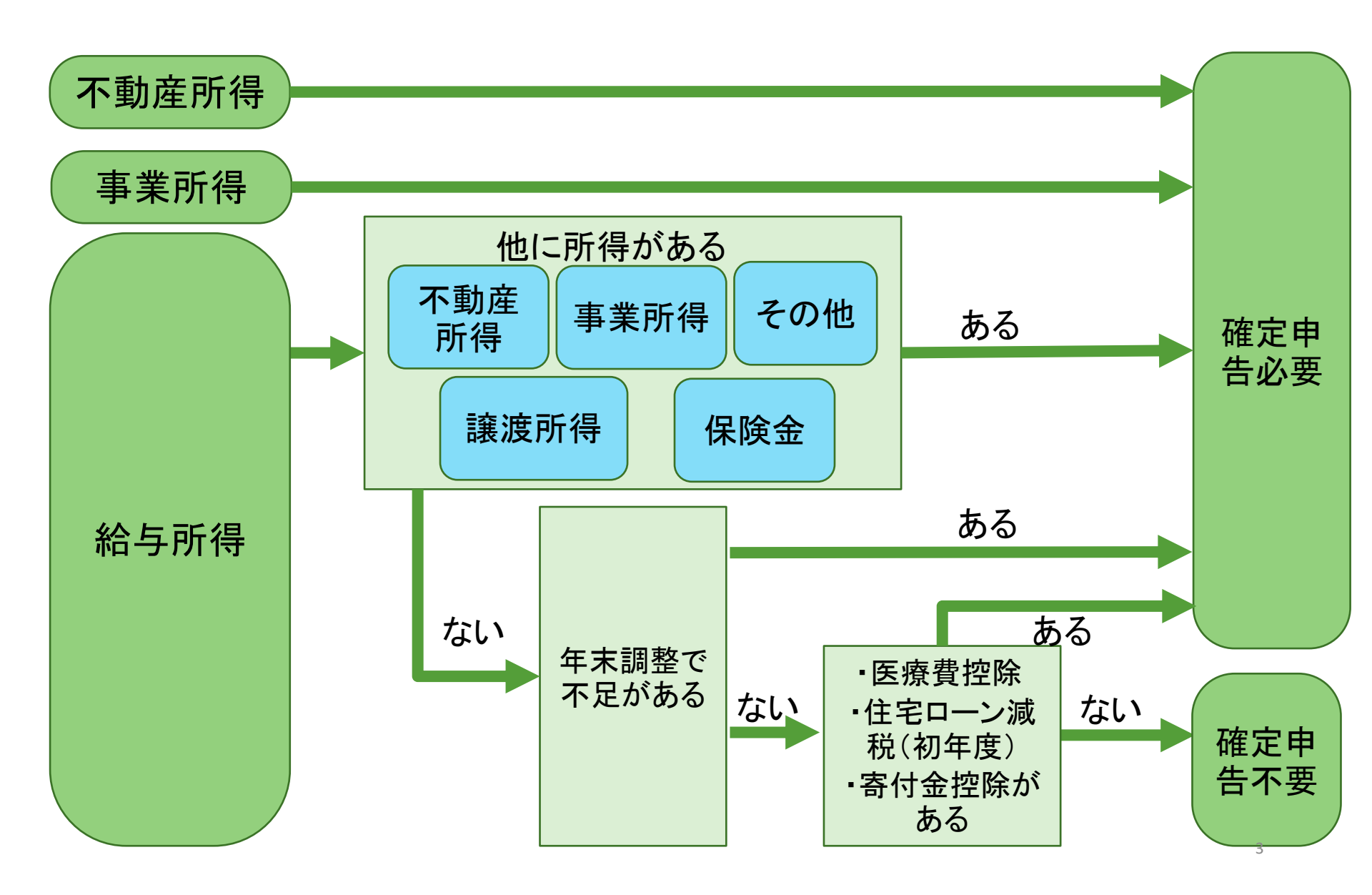

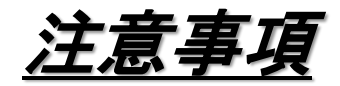

# <u>確定申告が必要なケース</u>

- > 年間の給与収入が2000万円超
- ▶ 給与を2か所以上からもらっている
- ▶ 株などで損失が発生している
- ▶ 株などを源泉徴収ありの特定口座以外でやっている
- ▶ 退職後再就職しておらず年末調整を受けていない

# <u>確定申告が不要なケース</u>

▶ 一定の給与所得者で、不動産所得などが20万円以下
 ▶ 年金が年間400万以下

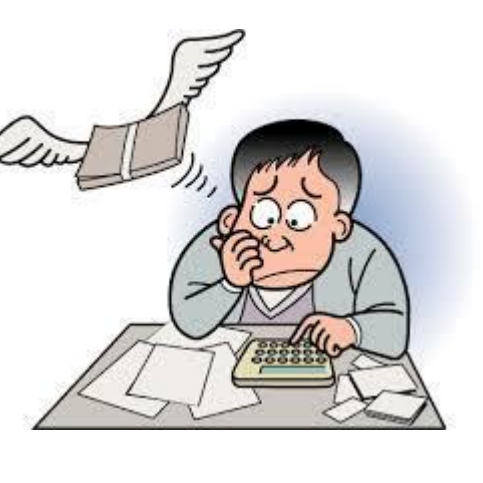

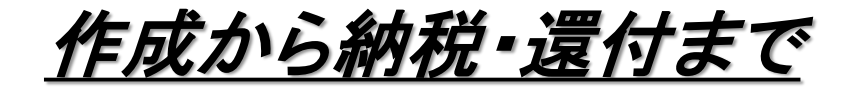

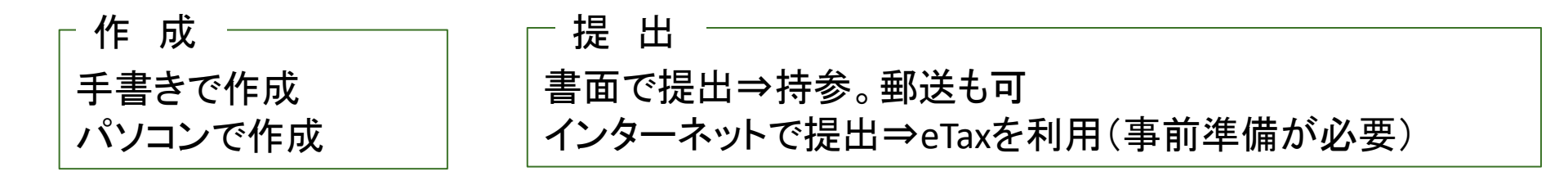

- 提 出 期 限 令和5年2月16日は~今和5年3月15日は 但し、還付申告は2月15日は以前でも提出できます。⇒早く出すと還付も早まる‼

納付期限
 現金の場合
 原則:令和5年3月15日(水)
 延納:納付期限までに1/2以上の金額を納付すれば、残りを5月31日まで延納可。
 振替納税の場合
 原則:令和5年4月24日(月)(延納の残りは5月31日)

還付 還付申告の場合の還付される時期は、約1か月後です。 但し3月以降提出期限ぎりぎりに提出すると1カ月以上かかることがあります。

<u>住宅ローン控除とは</u>

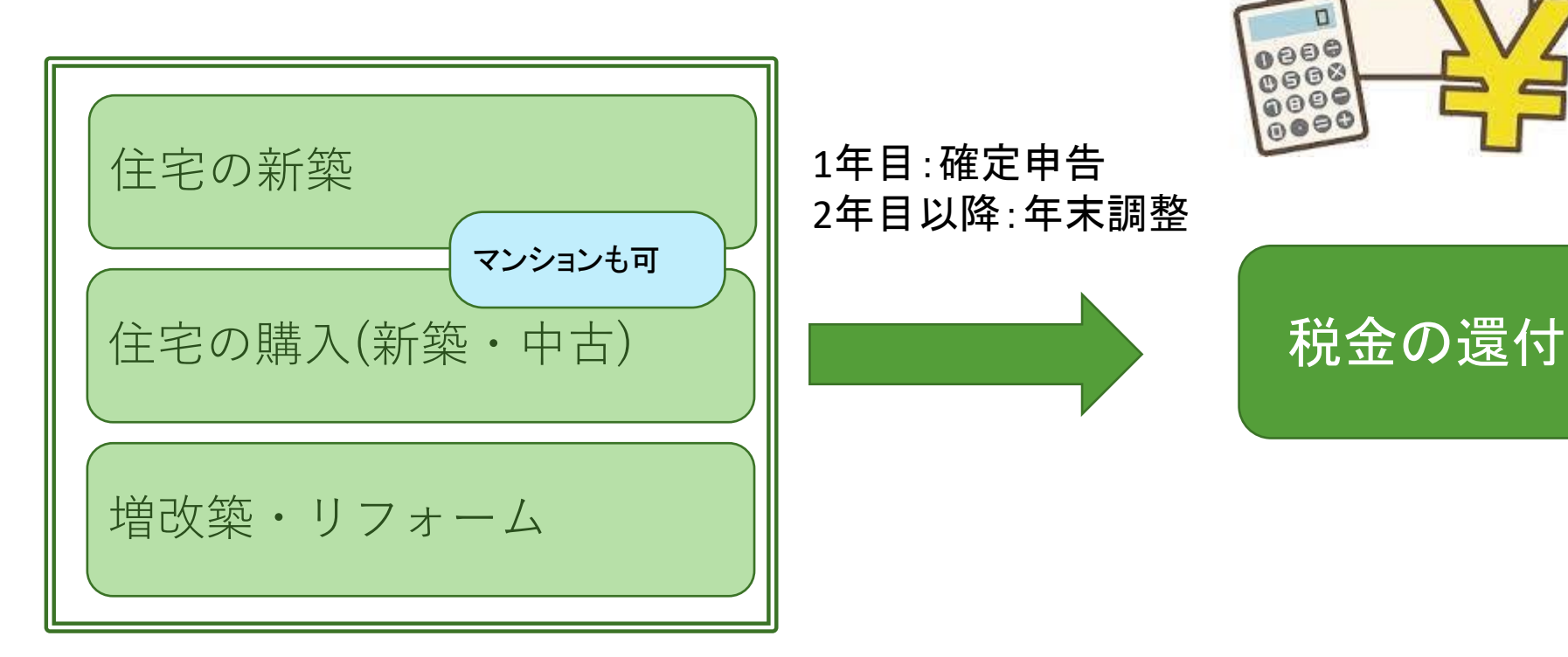

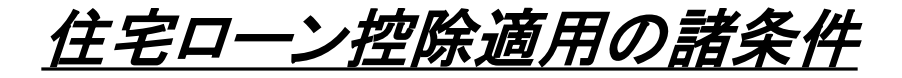

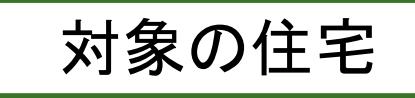

▶床面積:50m以上(所得1000万円以下40m以上)
 ▶床面積の1/2以上が自分の居住用
 ▶住宅ローンの返済期間が10年以上

> 築年数⇒1982年1月1日以降に建築されたもの
 > 耐震基準を満たしている
 > 購入後耐震改修工事を実施
 > 親族以外からの購入

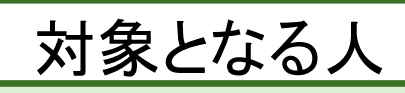

合計所得金額が2000万円以下
 取得後6カ月以内に入居

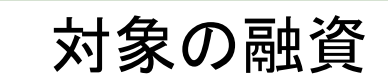

- ▶ 金融機関からの借入残債期間が10年以上
- ▶ 親族などからの借入でない
- ▶ 勤務先からの場合は有利子

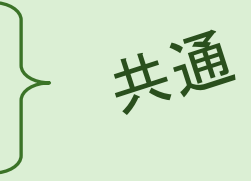

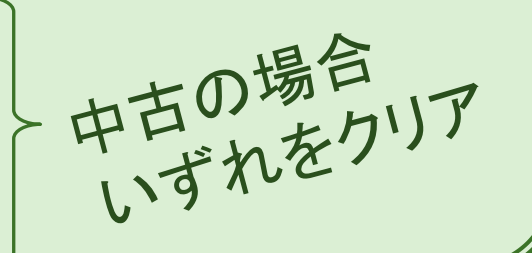

手続の流れ

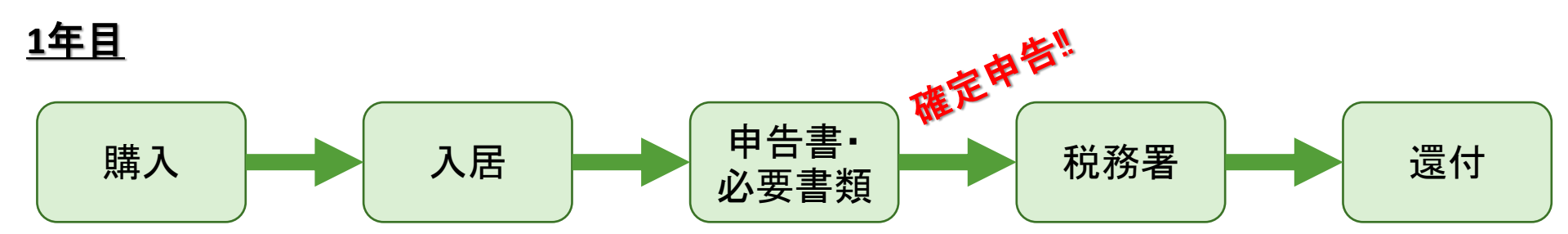

# 2年目以降 サラリーマンの場合

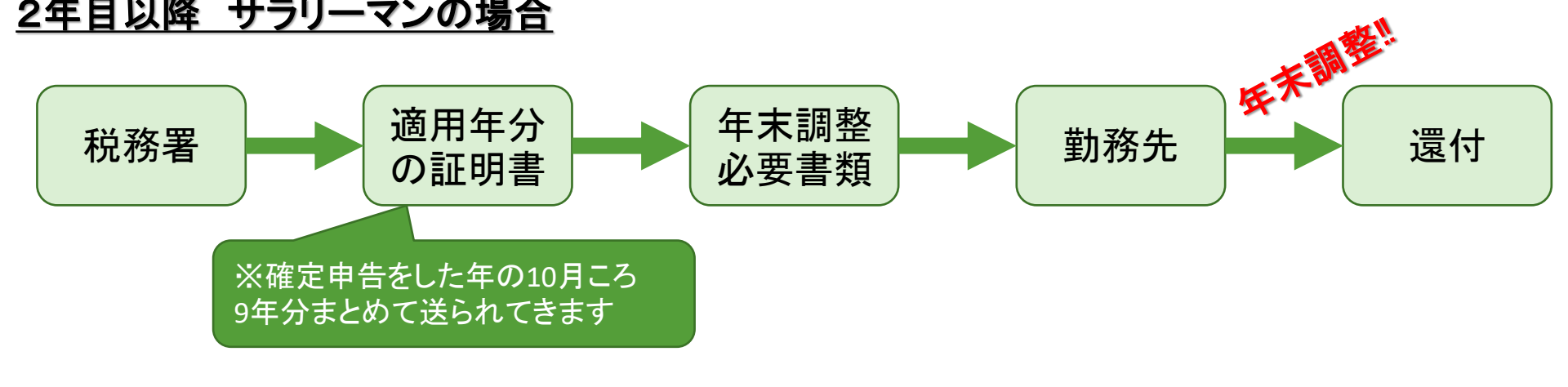

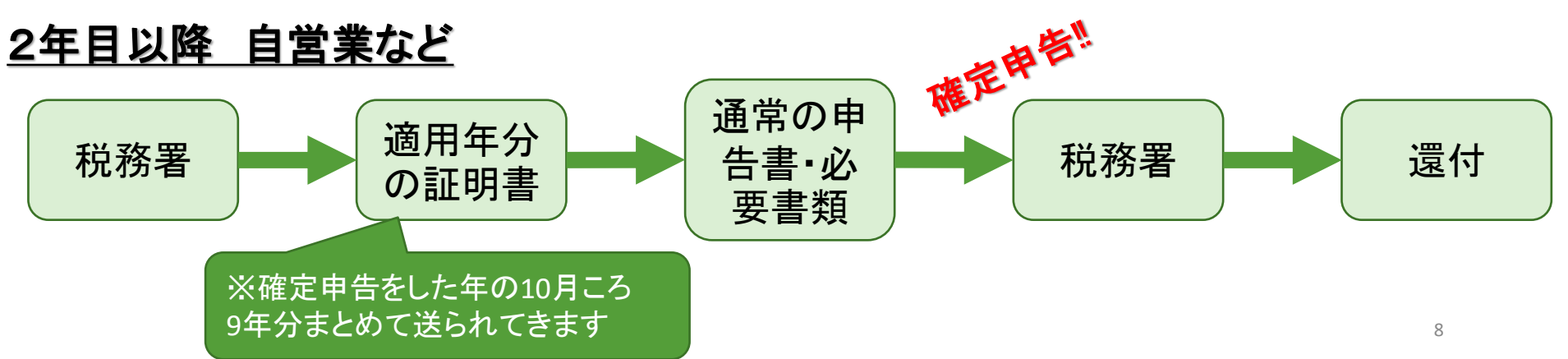

# <u>連帯債務と連帯保証</u>

「連帯債務:住宅ローンを夫婦2人で契約するローンです。お互いが債務者となって一つのローン を一緒に返済するものです。返済はそれぞれが独立して返済する義務があります。

> 債務者:夫 妻 返済義務:お互いがある 住宅ローン減税を受けられる者:夫・妻それぞれの負担分が対象

連帯保証:保証とは、主たる債務者が返済しないときに代わりに返済するもので、夫名義の借入 に対して妻が保証する場合や、お互いにローンを組んでそれぞれお互いのローンの 保証人になる場合があります。

(夫単独名義の場合)
 債務者:夫
 返済義務:夫
 住宅ローン減税を受けられる者:夫

| ナレル     | 古世佳致之         | 連帯保証人   |            |  |  |  |
|---------|---------------|---------|------------|--|--|--|
| £C0)    | <b>建市</b> 頃務有 | 単独名義の場合 | 共有名義となる場合  |  |  |  |
| 契約本数    | 1本            | 1本      | 2本         |  |  |  |
| 契約方法    | 夫と妻の連名で契約     | 夫のみの契約  | 夫・妻それぞれ契約  |  |  |  |
| 債務者     | 夫と妻           | 夫       | 夫と妻        |  |  |  |
| 保証人     | _             | 妻       | お互いが保証人    |  |  |  |
| 住宅ローン控除 | 夫・妻(各々の持ち分)   | 夫       | 夫・妻(各々の残高) |  |  |  |

# 【自宅で出来る確定申告方法 ①必要な書類】

|    | 必要書類名                                               | 内容             | 取得先   |
|----|-----------------------------------------------------|----------------|-------|
| 1. | 確定申告書                                               | 作成             | 税務署   |
| 2. | (特定増改築等)住宅借入金等特別控除額の<br>計算明細書                       | 作成             | 税務署   |
| 3. | 住民票の写し(原本)<br>(※300円、コンビニで取得できる店舗もあります・・マイナンバーカード要) | 入手             | 市·区役所 |
| 4. | 住宅取得資金に係る借入金の年末残高証明書                                | 発行依頼           | 金融機関  |
| 5. | 土地・家屋の登記事項証明書(原本)<br>(※600円、直接請求かオンライン申請による郵送取得)    | 入手             | 法務局   |
| 6. | 売買契約書の写し(コピー可)                                      | お手元のも<br>のをコピー | 売買時   |
| 7. | 給与所得の源泉徴収票(原本)                                      | お手元            | 勤務先   |
| 8. | 送付に使用する封筒(A4版が入るサイズ)                                | 用意             | _     |

※インターネットを利用した「e-tax」「書面提出」で申告を行う場合は上記1.2.の取得 は不要です。つまりわざわざ税務署に書類を取りに行かなくても申請できます。 ※e-taxを利用した申告は事前登録、カードリーダーの準備等が必要です。

# 【実際に手順を確認してみましょう】

◆ ここからはお手元の資料はガイドライン形式の記述となっています。 画面上は令和4年度の実際のHPに基づき説明しています。適宜、メモ等 をお取りになったうえでご利用ください。

<u>なお、国税庁のHPのデザインは予告なく大幅に変更される場合がござ</u> います。令和4年度にこの資料の内容と異なるデザイン・レイアウトに なっている可能性があります。

- ◆ 仕事や収入の内容で申告のやり方が変わりますが、ここでは一番利用 する方が多いと思われる「年末調整が済んでいるサラリーマン」を例に 進めていきます。
- ◆ 共有名義、相続購入、その他個人的な詳細項目については、今回のセミナー内容には含まれません。詳しくは当事務所にお問い合わせください。

# 【コンテンツの利用について】

※手順確認は以下のコンテンツについて利用・加工して掲載しています。 [出典:国税庁ホームページ(www.nta.go.jp)]

[利用・加工:(<u>http://www.nta.go.jp/tetsuzuki/shinkoku/shotoku/kakutei.htm</u>)]

# 【<br /> 自宅で出来る確定申告方法②<br /> 申告方法のガイドライン】

- 1. 国税庁のホームページから「確定申告書等作成コーナー」へ進む
- 2. 申告書・決算書等「作成開始」⇒「書面提出」〜パソコン・プリンター等の確認事項
- 3. 「所得税及び復興特別税の確定申告書作成コーナー」⇒「申告書選択」(給与1か所)
- 4. 提出方法選択~生年月日入力
- 5. 給与所得の入力⇒住宅借入金等特別控除の入力

※源泉徴収票の数値項目の入力

・新築等区分選択→共通要件→居住開始年月日入力→中古要件~画面判定

6. 購入物件の詳細入力⇒住宅借入金等の年末残高入力(別紙23参照)

※売買契約書と登記事項証明書の数値項目の入力

・総額入力→税率選択→数値入力→補助金選択→年末残高入力→贈与の特例

→控除証明書の要否→適用控除の選択→計算結果確認

- 7. 住民税に関する事項確認⇒住所・氏名等の入力~受取先金融機関情報入力
- 8. 申告書等の印刷

# 1.控除率を1%⇒0.7%に変更。

2. 控除期間を新築住宅等は原則13年、既存住宅は10年。

3.既存住宅を含め、住宅の環境性能等に応じた借入限度額の変更。

⇒詳細は次ページでご説明します。

4. 適用対象者の所得要件を合計所得金額3,000万円以下 から2,000万円以下に引下げ。

# ·新築住宅

| 長期優良住宅・低炭素住宅 | ⇒借入限度額 | 5,000万图  |
|--------------|--------|----------|
|              |        | 5/000/51 |

⇒借入限度額 4,500万円

省工ネ基準適合住宅

ZEH水準省エネ住宅

その他の住宅

⇒借入限度額 4,000万円⇒借入限度額 3,000万円

·既存住宅

長期優良住宅·低炭素住宅

ZEH水準省エネ住宅 ⇒借入限度額 3,000万円

省エネ基準適合住宅

その他の住宅

⇒借入限度額 2,000万円

# 【今回の確定申告のケース】

# > 申告者:大京 太郎さん(都内在住)

職業:会社員

所得:給与(年末調整済み)

家族:配偶者 あり 子供0人

## ▶ 自宅マンション購入

不動産形態:10階建 マンション(区分所有建物)
利用状況:100%居住用
名義人:大京太郎さん(共有者なし)
建築年:平成27年3月
購入年月日:令和4年4月22日
取得価額:34,500,000円
借入金:当初 34,500,000円
年末残高 34,000,000円
連帯債務:なし

# 【国税庁のホームページを探す】

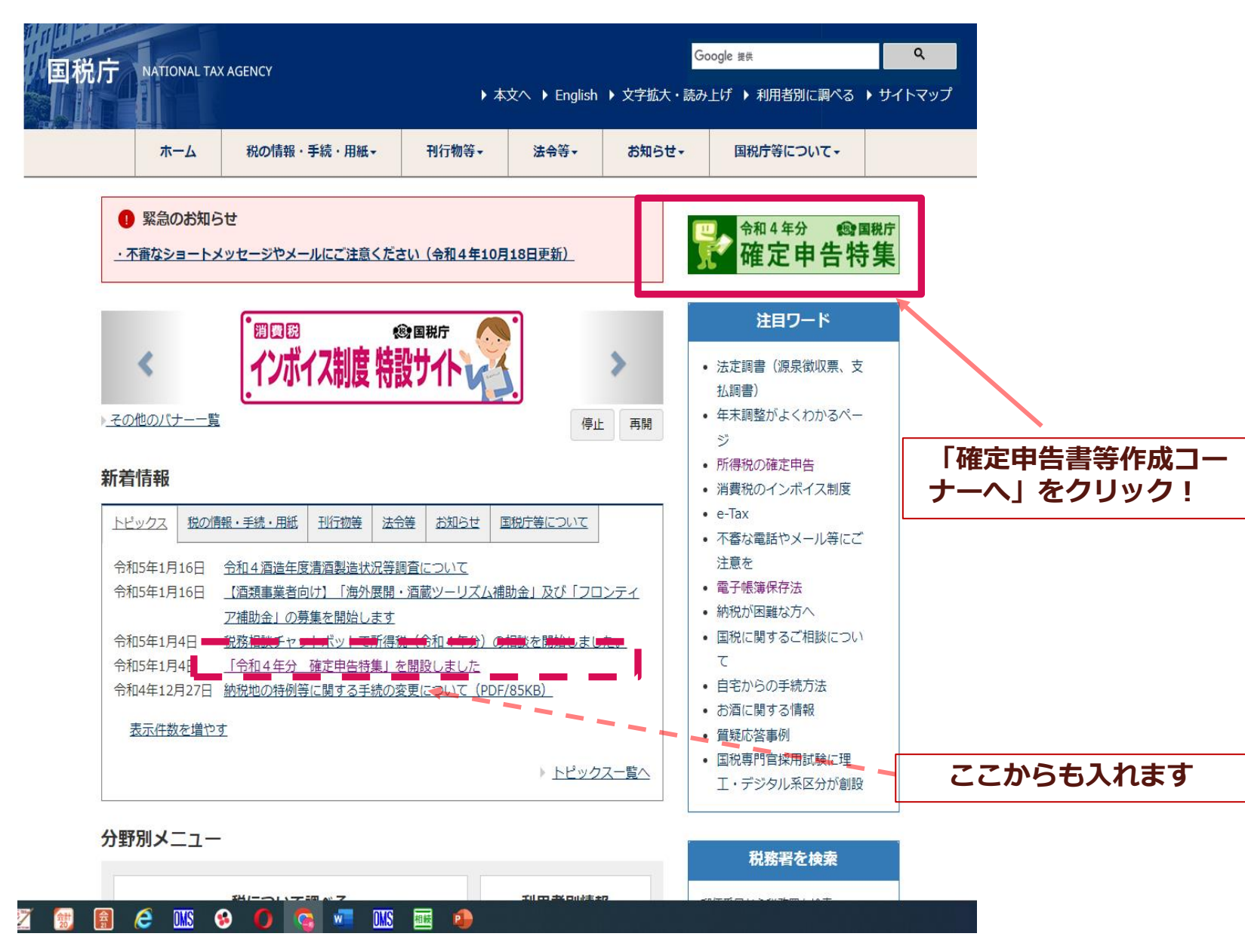

# 【「確定申告書等作成コーナー」】に進みます

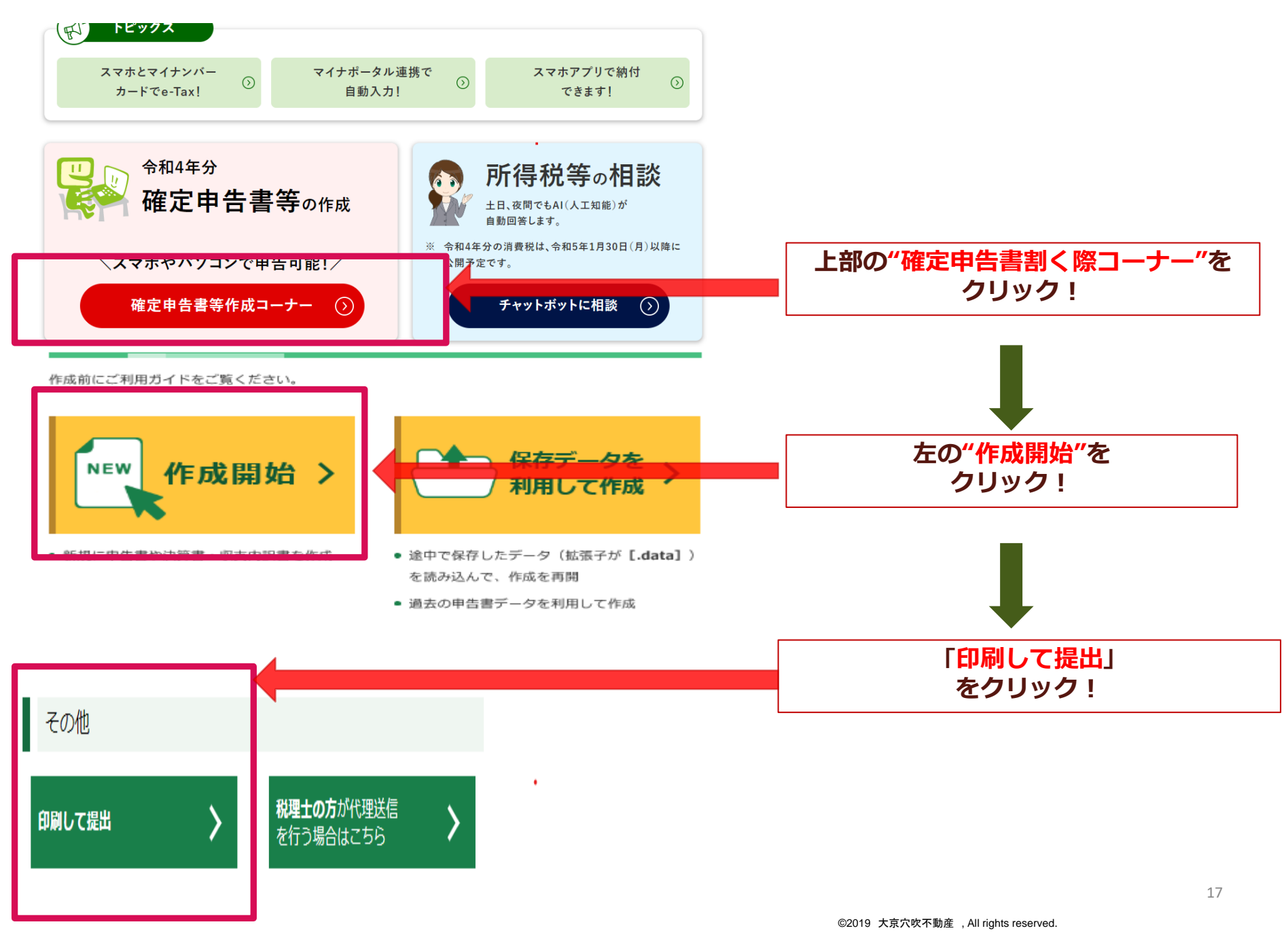

# 【推奨環境の確認】

#### ご利用のための事前確認を行います

#### 推奨環境をご確認ください

国税庁において動作を確認した環境です。

| os       | Windows 10<br>Windows 11                        |
|----------|-------------------------------------------------|
| ブラウザ     | Microsoft Edge (※1)<br>Google Chrome<br>Firefox |
| PDF閲覧ソフト | Adobe Acrobat Reader DC                         |

※1 ChromiumベースのMicrosoft Edgeが対象となります。

■ WindowsとMacintoshの両方の推奨環境を確認する場合はこちら

#### プリントサービスのご案内

ご自宅で申告書等を印刷できない方は、コンビニエンスストア等でプリントサービスをご利用いただけます。

プリントサービスのご案内はこちら

#### 利用規約をご確認ください

確定申告書等作成コーナーのご利用の際は、利用規約への同意が必要です。 利用規約をご確認いただき、同意された場合は「利用規約に同意して次へ」ボタンをクリックしてください。

#### □ 確定申告書等作成コーナーの利用規約はこちら

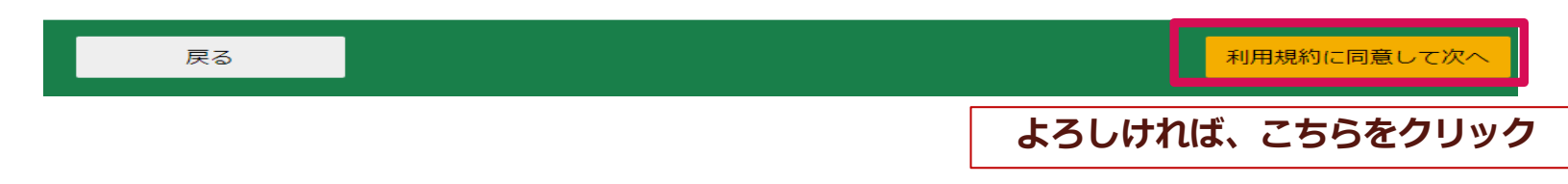

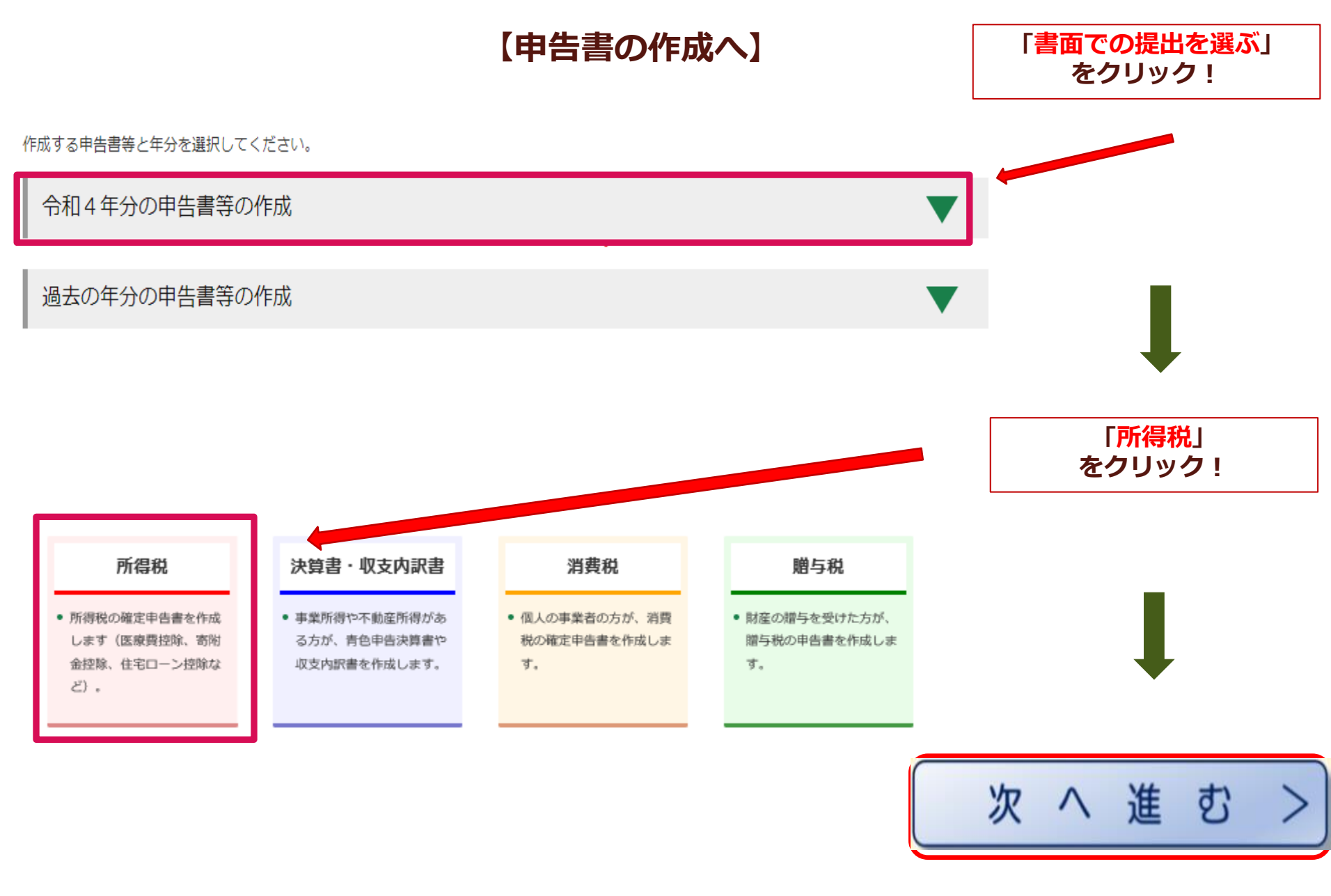

# 【申告書の作成のための準備①へ】

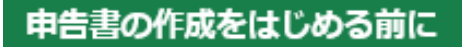

トップ画面 > 事前準備 > 申告書等の作成 > 申告書等の送信・印刷 > 終了

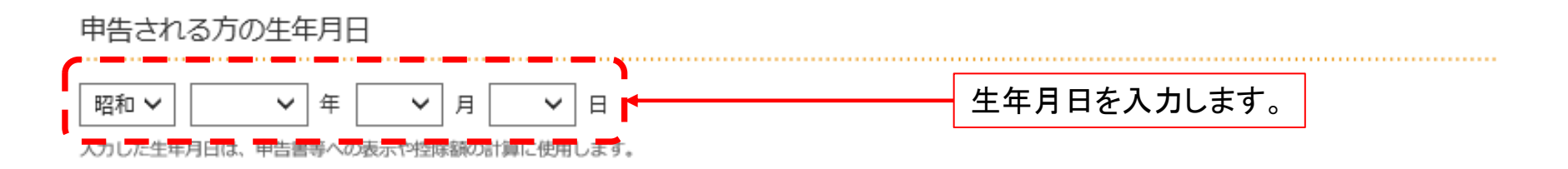

#### 申告内容に関する質問

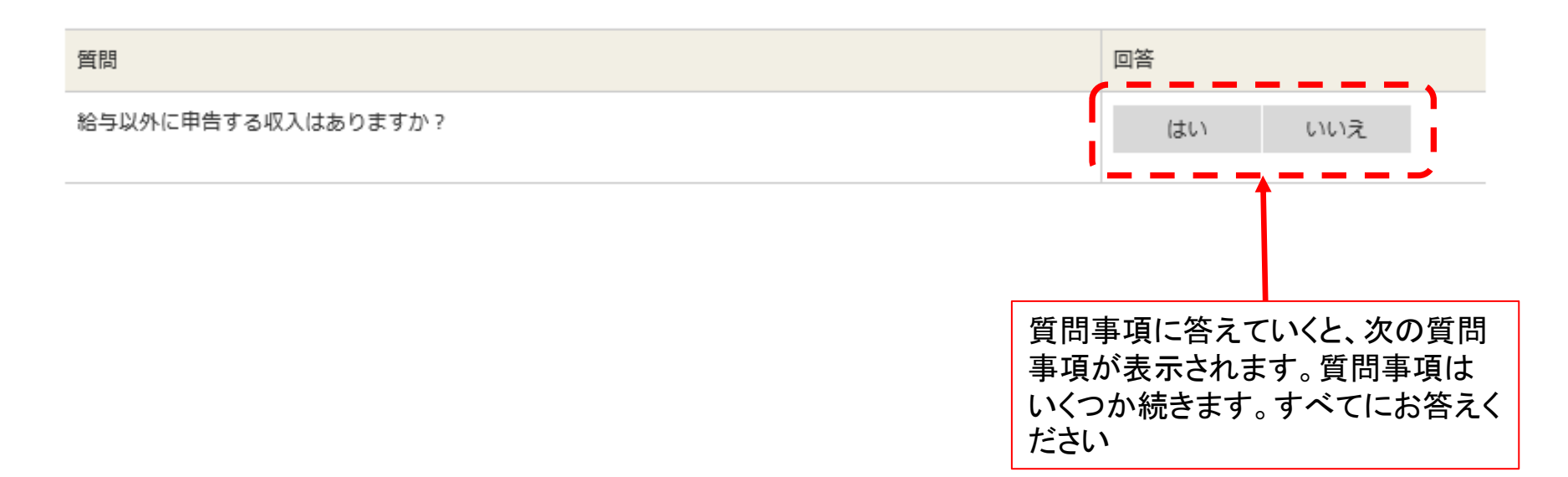

#### 申告内容に関する質問

# 【申告書の作成のための準備②へ】

| 質問                                                                                                    | 回答             |                                         |
|----------------------------------------------------------------------------------------------------|----------------|-----------------------------------------|
| 給与以外に申告する収入はありますか?<br>年金収入がある場合は「はい」を選択してください。                                                                                                    | はい <b>いいえ</b>  |                                         |
| お持ちの源泉徴収票は1枚のみですか?                                                                                                    | はい いいえ         |                                         |
| 勤務先で年末調整が済んでいますか?                                                                                                    | はい いいえ         |                                         |
| 以下のいずれかの控除を受けますか?<br>• 医療費控除<br>• 寄附金控除<br>※ ふるさと納税ワンストップ特例の適用に関する申請書を提出された方も「はい」を選択してください。<br>• 雑損控除<br>• (特定増改築等)住宅借入金等特別控除<br>• 住宅耐震改修特別控除<br>• 住宅特定改修特別税額控除<br>• 認定住宅新築等特別税額控除 | はい             | こちらの項目が<br>住宅ローン控除<br>の適用を選択す<br>る項目です。 |
| 以下の控除の他に、社会保険料控除や扶養控除などの <sup>控除を<sup>追加</sup>して確定申告書を作成したり、<br/>年末調整の内容を<sup>変更</sup><br/>しますか?<br/>繰越損失額がある場合は「はい」を選択してください。<br/>• 医療費控除<br/>• 豬附金控除<br/>• 雑損控除</sup>            | (はい <b>いいえ</b> |                                         |
| <ul> <li>(特定增改築等)住宅借入金等特別控除</li> <li>住宅耐震改修特別控除</li> <li>住宅特定改修特別税額控除</li> <li>認定住宅新築等特別税額控除</li> </ul>                                                                            |                | 入力内容を確認して<br>次へ進む                       |
| 税務署から予定納税額の通知を受けていますか?                                                                                                    | はい いいえ         | をソリックしてくたさい                             |

# 【給与所得の入力】

#### 給与所得の入力

源泉徴収票の入力

## 給与等の支払者から交付された源泉徴収票の入力

#### データで交付された源泉徴収票の入力

給与等の支払者から交付された「xmlデータ」(拡張子が[.xml]のもの)をお持ちですか。

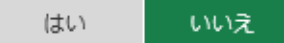

#### 書面で交付された源泉徴収票の入力

書面で交付された源泉徴収票に記載されている金額について、「入力する」ボタンをクリックして入力してください。

入力内容の一覧

| 支払者の住所(居所)・所在地 | 支払金額 | 源泉徴収税額 | 源泉徴収税額の内書き | 操作 |
|----------------|------|--------|------------|----|
| 支払者の氏名・名称      |      |        |            |    |
|                | ٨    | 力する    |            |    |

住宅ローン控除のもととなる、令和4年分の収入を入力します。 ここでは、給与収入のデータを入力します。

# 【源泉徴収票からの転記①】

0.00

## 源泉徴収票の入力

令和4年分の源泉徴収票に記載されているとおりに、入力してください。

#### ①支払金額

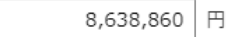

## 2給与所得控除後の金額

入力不要です。

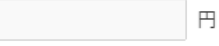

③所得控除の額の合計額

1,910,768 円

#### ④源泉徴収税額

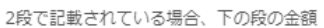

539,100 円

源泉徴収税額が2段で記載(内書き)
 2段で記載されている場合、上の段の金額

#### ⑤住宅借入金等特別控除の額の記載

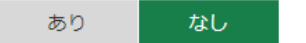

|                            | 1110 4 11:37           | 44-277711 | THEFT.     | ()A              |
|----------------------------|------------------------|-----------|------------|------------------|
| 8.0. 8<br>10.1 1           |                        |           | 240        |                  |
| 5 R #                      |                        |           | A (7187)   |                  |
|                            | 1.1.1.1                |           | A RABBORD  |                  |
|                            | n 1                    | 1 1       | 1          |                  |
| (展現) 世俗対象を集ま<br>の有限等<br>老人 | NR#(R1)<br>2 2 0 0 0 0 |           | 1 COM      |                  |
| 6 45                       | * A A                  | EL A A    | A A 8A 7   | 5 N A A          |
| 128801-18                  | 14585                  | -048      | 101110-008 | 0.0283.0900000-0 |

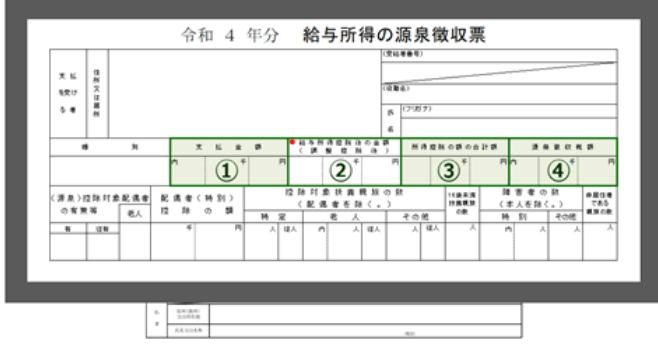

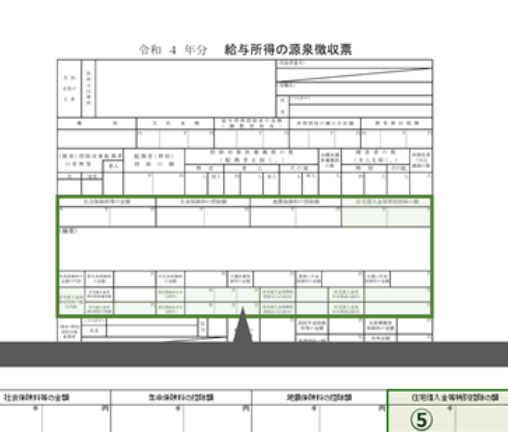

# 【源泉徴収票からの転記②】

#### ③住宅借入金等特別控除の額の記載

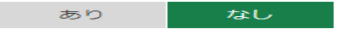

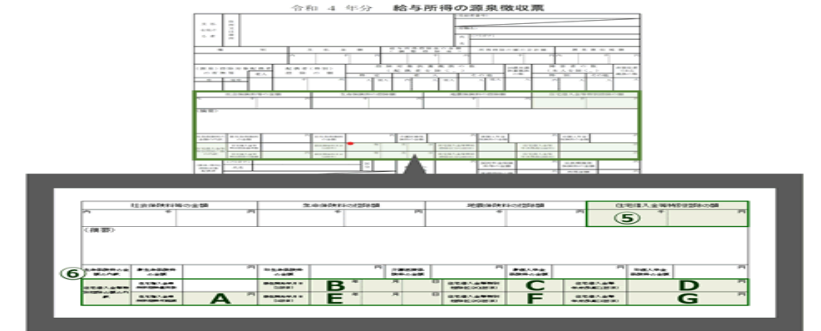

#### ⑦所得金額調整控除額の記載

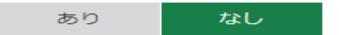

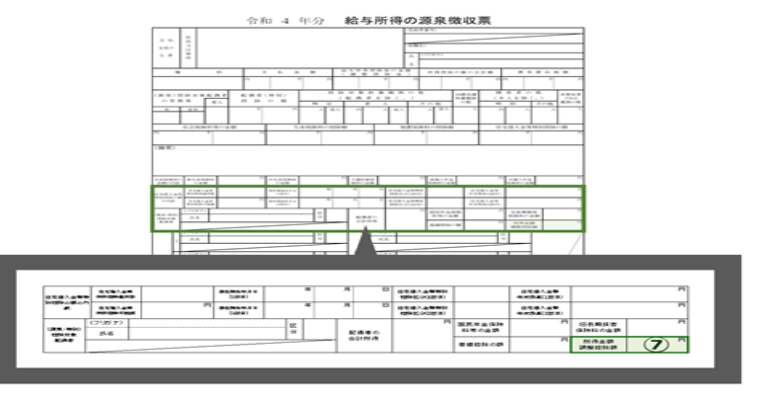

#### ⑧支払者

住所(居所)又は所在地又は法人番号(全角28文字以内) (ビル名等省略可) 🖗

#### 東京都千代田区麹町

氏名又は名称(全角28文字以内)

#### ダイキョウ営業株式会社

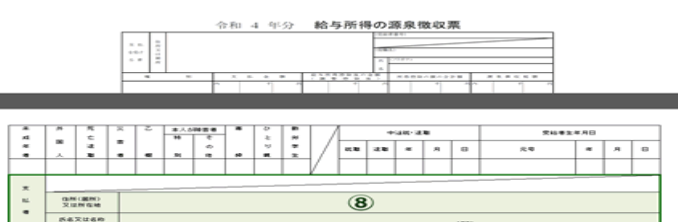

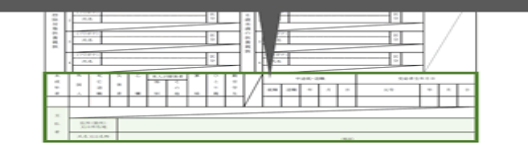

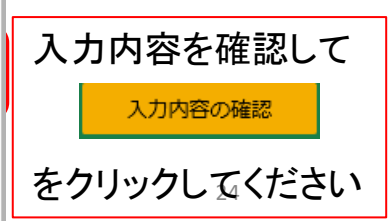

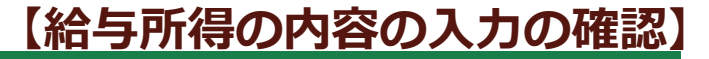

#### 給与所得の入力

#### 源泉衛収票の入力

#### 給与等の支払者から交付された源泉徴収票の入力

データで交付された源泉徴収票の入力

給与等の支払者から交付された「xmlデータ」(拡張子が[.xml]のもの)をお持ちですか。

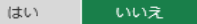

#### 書面で交付された源泉徴収票の入力

書面で交付された源泉徴収票に記載されている金額について、「入力する」ボタンをクリックして入力してください。

入力内容の一覧

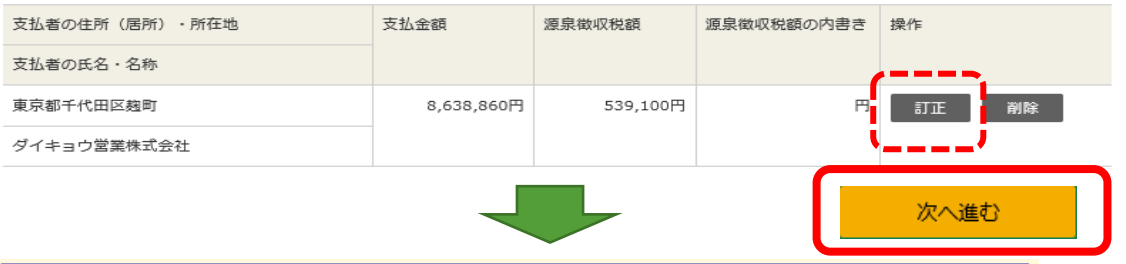

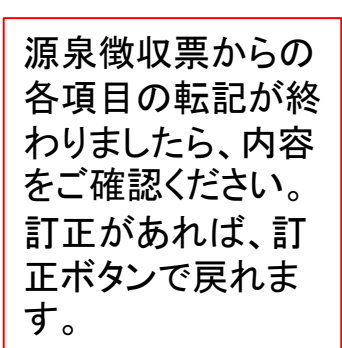

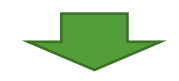

収入金額・所得金額の入力

入力する項目の「入力する」ボタンをクリックし、開いた画面の案内にしたがって必要事項の入力を行ってください。 聲をクリックすると、項目についての説明が表示されます。

| 総合課税の戸                         | 沂得    |               |          | (単位                                    | 立:円) |
|--------------------------------|-------|---------------|----------|----------------------------------------|------|
| Ph                             | 得の種類  | 入力・訂正<br>内容確認 | 入力<br>有無 | 入力内容から計算した所得金額<br>(2)から表示金額の説明を確認できます。 | )    |
| 事業所得(営業                        | 業・農業) |               |          |                                        |      |
| 不動産所得                          |       |               |          |                                        |      |
| 利子所得                           |       |               |          |                                        |      |
| 配当所得                           |       |               |          |                                        |      |
| 給与所得 <table-cell></table-cell> |       | 訂正・内容確認       | ●        | 6,688,860                              | 2    |
|                                | 公旳年金等 |               |          |                                        |      |
| 雜所得                            | 業務    |               |          |                                        |      |
|                                | その他   |               |          |                                        |      |
| 総合譲渡所得                         |       |               |          |                                        |      |
| 一時所得                           |       |               |          |                                        |      |
| 合計 😰                           |       |               |          | 6,688,860                              | 2    |

再度 内容をご確 認ください。 訂正があれば、訂 正ボタンで戻れま す。

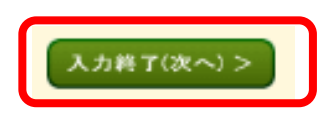

# 【所得控除額の入力の確認】

### 所得控除の入力

所得から差し引かれる金額(所得控除)に関する項目の入力を行います。

 ふるさと納税ワンストップ特例の適用に関する申請書を提出された方も、ふるさと納税の全ての金額を「寄附金控除」 の入力画面で入力してください。

| 所得控除                      |               |          | (単位                                        | 之:円) |                             |
|---------------------------|---------------|----------|--------------------------------------------|------|-----------------------------|
| 所得控除の種類<br>(各所得控除の概要はこちら) | 入力・訂正<br>内容確認 | 入力<br>有無 | 入力内容から計算した控除額<br>(2)をクリックすると表示金額の解説を確認できます | ī.)  |                             |
| 雑損控除 🔐                    | 入力する          |          |                                            | 2    | 医癖費が多くかかった方は入力              |
| 医療費控除 😭                   | 入力する          | ,        | <                                          | ٢    | - してください。                   |
| 社会保険料控除                   |               |          |                                            |      |                             |
| 小規模企業共済等掛金控除              |               |          |                                            |      |                             |
| 生命保険料控除                   |               |          |                                            |      |                             |
| 地震保険料控除                   |               |          |                                            |      |                             |
| 寄附金控除 🛜                   | 入力する          |          | 4                                          | 3    | ふるさど納祝寺の週用を受ける方は方は入力してください。 |
| 寡婦・ひとり親控除                 |               |          |                                            |      |                             |
| 勤労学生控除                    |               |          |                                            |      |                             |
| 障害者控除                     |               |          |                                            |      |                             |
| 配偶者控除                     |               |          |                                            |      |                             |
| 配偶者特別控除                   |               |          |                                            |      |                             |
| 扶養控除                      |               |          |                                            |      |                             |
| 基礎控除 ?                    |               |          | 480,000                                    |      | 入力総7(次へ) >                  |
| 合計                        |               |          | 1,910,768                                  |      |                             |

# 【住宅借入金等特別控除の入力】

| 税額控除                           |               |          |                                     | (単位 : 円)    |
|--------------------------------|---------------|----------|-------------------------------------|-------------|
| 税額控除の種類                        | 入力・訂正<br>内容確認 | 入力<br>有無 | 入力内容から計算した控除額<br>(2)から表示金額の説明を確認できま | <b>ब</b> .) |
| 配当控除                           |               |          |                                     |             |
| 投資税額等控除                        |               |          |                                     |             |
| (特定增改築等)<br>住宅借入金等特別控除 🛜       | 入力する          | ]        |                                     | 2           |
| 政党等寄附金等特別控除 🖌                  | 入力する          |          |                                     | 2           |
| 住宅耐震改修特別控除 名                   |               |          |                                     | 2           |
| 住宅特定改修特別税額控除 김                 | 入力する          |          |                                     | 2           |
| 認定住宅<br>新築等特別税額控除 <sub>名</sub> |               |          |                                     | 2           |
| 災害減免額 名                        | 入力する          |          |                                     | 2           |
| 外国税額控除等                        |               |          |                                     |             |

税額控除・その他の項目の入力

| その他の項目        |               |          | (単位:円) |
|---------------|---------------|----------|--------|
| 項目            | 入力・訂正<br>内容確認 | 入力<br>有無 | 入力内容等  |
| 予定納税額         |               |          |        |
| 専従者控除額の合計額    |               |          |        |
| 平均課税対象金額      |               |          |        |
| 変動・臨時所得金額     |               |          |        |
| 本年分で差し引く繰越損失額 |               |          |        |

入力できない控除等がある場合はこちらをクリックしてください。

< 戻る

入力終了(次へ)>

住宅借入金等特別控除の入力を始めます。 入ヵする をクリックしてください。

# 【購入した不動産の入力】

## データで交付された住宅借入金等特別控除証明書の入力

税務署から交付された年末調整のための(特定増改築等)住宅借入金等特別控除証明書「xmlデータ」(拡張子が[.xml]のもの)を取り込んで自動計算 しますか。

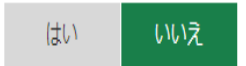

住宅の取得形態等の選択

ご自身に当てはまるものを選択してください。

- 住宅の新築又は土地付きの新築住宅を購入した
- 住宅の敷地となる土地を借入金等により購入した後で住宅を新築した
- 買取再販住宅を購入した

□ 買取再販住宅とは

● 中古住宅を購入した ※買取再販住宅に該当する場合は、「買取再販住宅を購入した」を選択してください。

- 住宅の増改築等をした
- 転勤命令などにより住宅を居住の用に供しなくなった後、再び居住の用に供した
- 控除額の計算が済んでいる

#### 災害を受けた方へ

以下のいずれかに該当する方は、上記の選択は不要です。

○ 居住の用に供していた住宅が平成28年1月1日以後に災害により、居住の用に供することができなくなった

○ 東日本大震災により居住の用に供していた住宅に被害を受けた

住宅に居住を始めた年月日の入力

令和 🖌 4 🖌 年 4 🖌 月 22 🖌 日

住宅の取得形態等の選択のうち、 「中古住宅を購入した」を選択し てください。

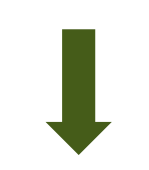

選択後に、災害を受けた方への項 目の下に、「住宅に居住を始めた 年月日の入力」欄がでますので、 年月日の記入をし、記入後は次へ 進むを選択してください。

前に戻る

次へ進む

# 【購入した不動産の入力】

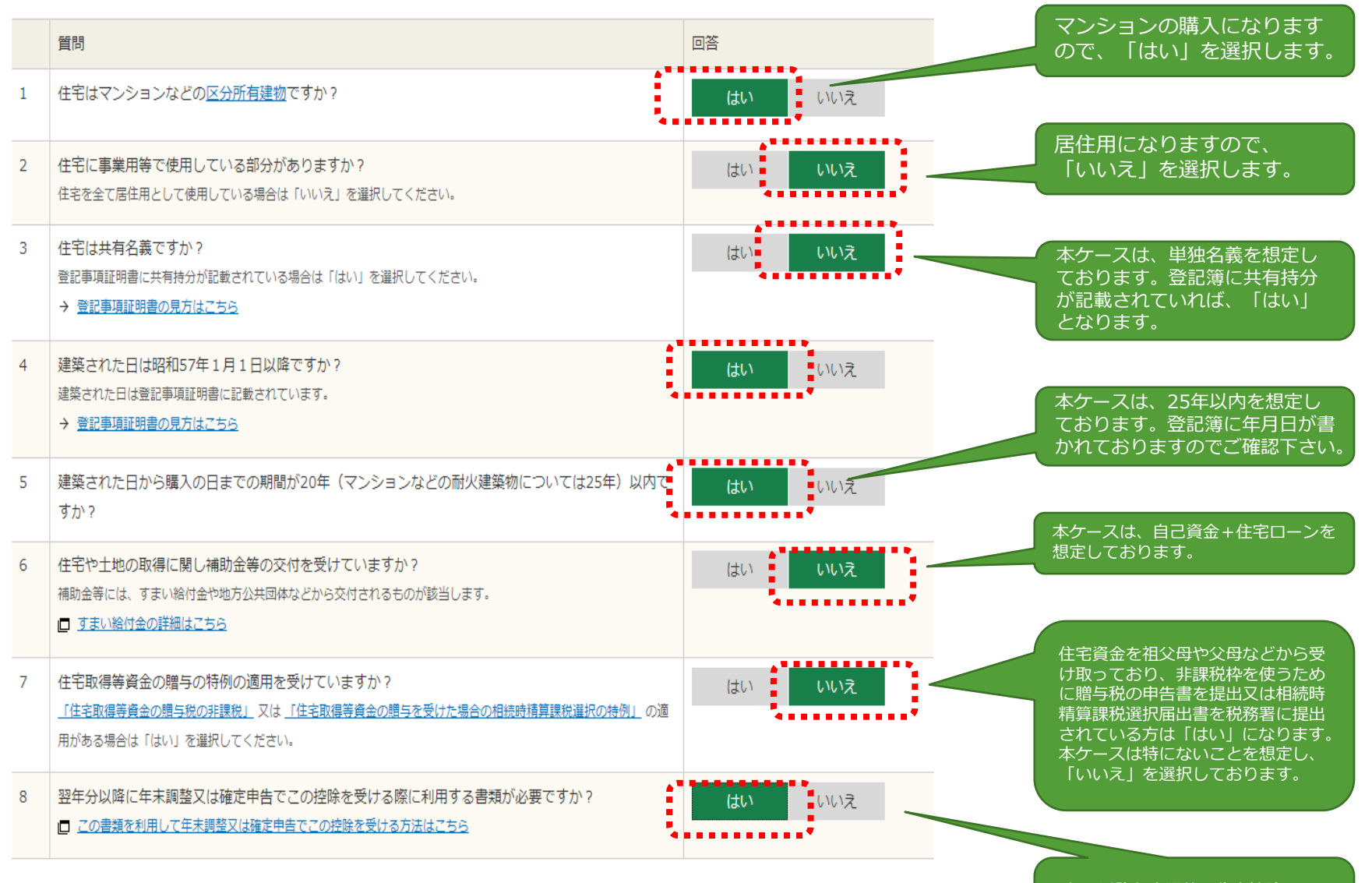

2年目以降年末調整で住宅控除ローン を受ける予定の方は「はい」を選択 してください。

次へ進む

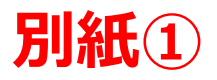

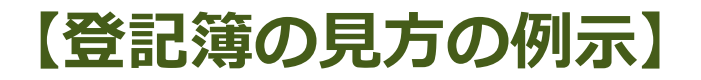

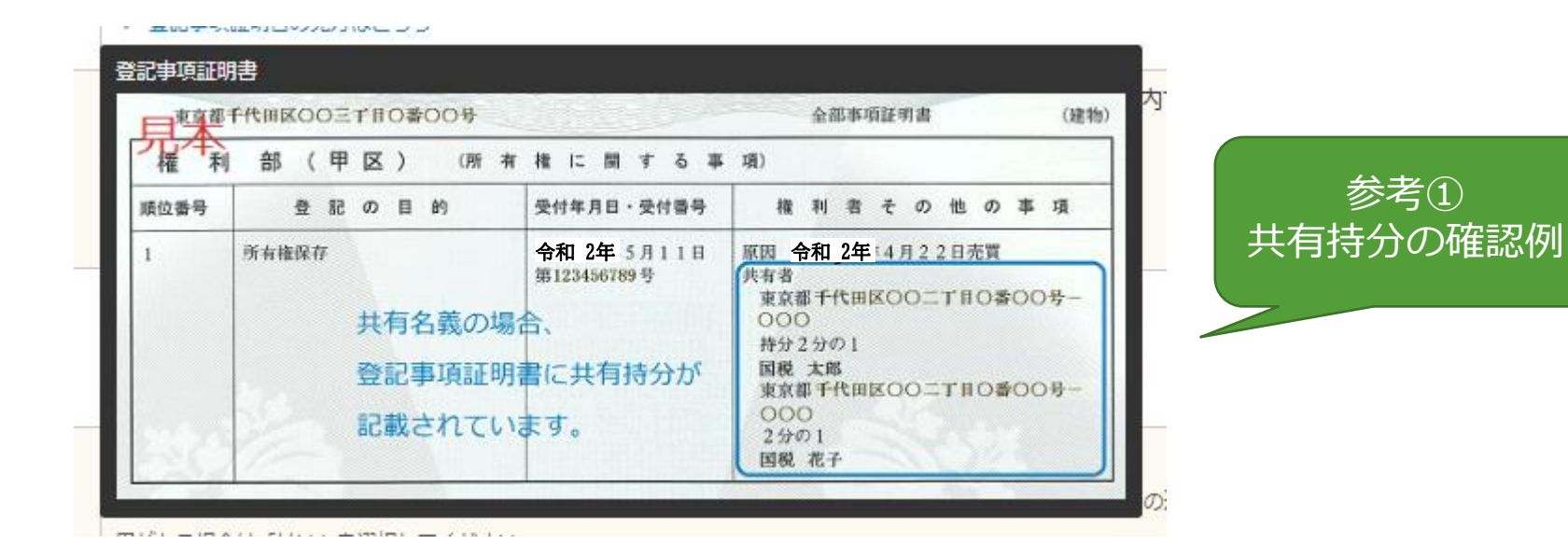

| 西一题   | 部(主である建物の表        | 示〉 鎮 | 製 | 余日             |   |                               | 不動産番号            | 123456789101       |
|-------|-------------------|------|---|----------------|---|-------------------------------|------------------|--------------------|
| 开在図署号 | ( <u>A</u> .1)    |      |   |                |   |                               | 登                | 己事項証明書に            |
| 所 在   | 東京都千代田区〇〇三丁目〇番〇〇号 |      |   |                |   |                               | 血酸               | <b>養された日が</b>      |
| 家屋番号  | 256番2             |      |   |                |   |                               | 15 (A.A.)        | 成されています。           |
| ①種類   | ②構造               | 3    | 床 | 面              | 積 | щ                             | 原因及《             | びその日付〔登記の日付〕       |
| 居宅    | 木造スレートぶき3階連       |      |   | 1階<br>2階<br>3階 |   | 3 1 4 6<br>3 7 2 6<br>2 9 8 1 | 平成26年:<br>【平成263 | 3月10日新築<br>〒3月13日」 |

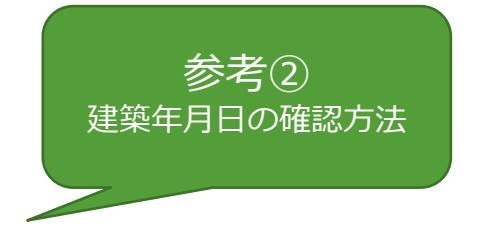

# 【住宅借入金等特別控除適用の確認】

#### 必要書類と適用要件の確認

#### 入力に必要な書類の用意

控除額の計算に必要ですので、以下の全ての書類を用意してください。

- 住宅取得資金に係る借入金の年末残高等証明書
- 住宅の登記事項証明書など
- 住宅の売買契約書など

適用要件の確認

控除を受けるためには以下の条件の全てに該当する必要があります。

- ✔取得後、6か月以内に入居し、令和4年12月31日まで引き続き住んでいる。
- ✓入居した年、入居した年の前2年以内、入居した年の翌年以後3年以内の間に居住用財産の譲渡所得の課税の特例などの特例を受けていない。
- 居住用財産の譲渡所得の課税の特例などとは
- ✔ 令和4年分の合計所得金額が2,000万円以下である。

※新型コロナ税特法の適用を受ける場合は、合計所得金額が3,000万円以下となる方も対象となります。

- □ 新型コロナ税特法とは
- ✔取得した住宅の床面積が、50㎡以上である。
- ※一定の要件を満たす場合、住宅の床面積が40mi以上50mi未満(合計所得金額が1,000万円以下)でも対象となります。

詳しくは<u>こちら</u>をご確認ください。

- ✔ 金融機関等から令和4年12月31日現在の残高が記載された「住宅取得資金に係る借入金の年末残高等証明書」の交付を受けている。
- ✔取得した住宅の床面積の2分の1以上を自己の居住用としている。
- ✔住宅を2以上所有する場合には、主として居住の用に供する住宅である。
- ✔購入時において自己と生計を一にし、購入後においても引き続き自己と生計を一にしている親族等から購入したものでない。
- ✔贈与により取得したものでない。
- ✔建築後使用されたことのある住宅である。
- ✔ 給与所得者の場合、使用者又は事業主団体から、使用人である地位に基づいて住宅又は土地を時価の2分の1未満の価額で譲り受けていない。

前に戻る

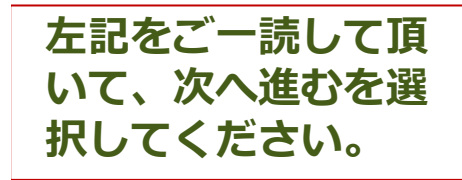

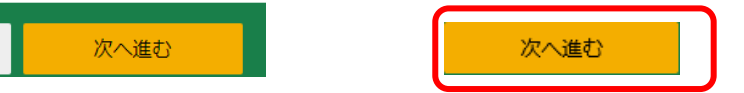

必要書類については、 スライド11ページに て確認してください。

# 【購入した不動産の入力】

中古住宅の契約年月日を入力してください(売買契約書などに記載されています)。

会和 ✔ 4 ▼ 年 4 ▼ 月 22 ▼ 日

取得対価の額を入力してください(売買契約書などに記載されています)。 消費税の記載がある場合、税込みの金額を入力してください。

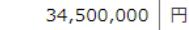

取得対価の額に含まれる消費税及び地方消費税額の合計額の全額が、<u>10%の税率</u>により計算されたものですか? 消費税の記載が無い場合、「いいえ」を選択してください。

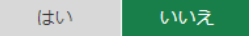

取得対価の額に含まれる消費税及び地方消費税額の合計額の全額が、<u>8%の税率</u>により計算されたものですか? 消費税の記載が無い場合、「いいえ」を選択してください。

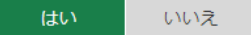

自己の専有部分の床面積を小数点第2位まで入力してください(登記事項証明書に記載されています)。

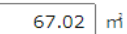

土地に関する事項の入力

取得対価の額を入力してください(売買契約書などに記載されています)。

18,000,000 円

1棟の土地の面積を小数点第2位まで入力してください(登記事項証明書に記載されています)。

15,000.00 m<sup>1</sup>

1棟の住宅の総床面積を小数点第2位まで入力してください(登記事項証明書に記載されています)。

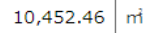

こちらの画面で、 住宅及び土地の情報に ついて記載を行います。 次ページで、建物にか かる消費税の説明があ りますので、ご確認く ださい。

#### 住宅と土地の金額が分かれていない場合の入力方法

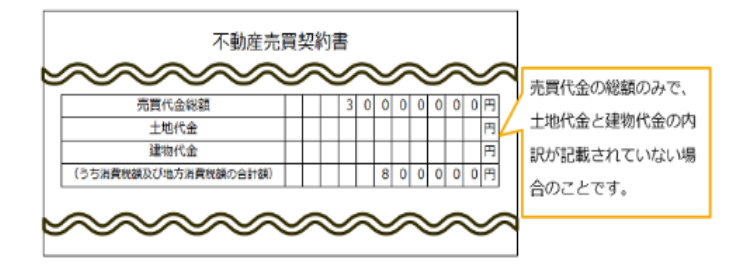

#### 住宅と土地の取得価額をまとめて入力する方法

住宅と土地等の購入に係る住宅借入金等が一括借入である場合、住宅と土地等の取得価額の合計額を「住宅の取得対価の額」の 欄に入力していただいても差し支えありません。(消費税率が10%の場合は除く) この場合、「土地の取得対価の額」の欄は空棚のままお進みください。

| 住宅に関する事項の入力                                                 |  |
|-------------------------------------------------------------|--|
| □ 住宅と土地の金崎が分かれていない場合の入力方法はごちら。                              |  |
| 取得対価の額を入力してください(売買契約書などに記載されています)。                          |  |
| <u>通知の日期には 3月90 1913 たのを話す</u> 入力してください。<br>30,000,000 円    |  |
| 取得対価の確に含まれる消費税及び地方消費税額の合計額の全額が、 <u>8%の改学</u> により計算された右のですか? |  |
| Eth U.V.R                                                   |  |
| 自己の専有部分の床面積を小数点第2位まで入力してください(登記事項証明書に記載されています)。             |  |
| 67.02 ml                                                    |  |
|                                                             |  |
| 土地に関する事項の入力                                                 |  |
| 部連続者の確率3.カレズとだきい(高見契約書などに記載されています)。<br>月                    |  |
|                                                             |  |

#### 住宅と土地の取得価額をそれぞれ入力する方法

売買契約書等に住宅と土地等の取得価額が区分して記載されていない場合は、それぞれの取得価額を合理的な方法により算出します。

合理的な方法として、例えば、消費税額等の額を基礎として住宅の取得価額を計算するなどの方法があります。

#### 計算例

家屋及び土地等の取得価額の合計額が30,000,000円 消費税等の金額(10%)が800,000円 となっている場合

• 住宅の取得対価の額

800,000÷0.1=8,000,000 8,000,000+800,000=8,800,000(住宅の取得対価の額)

• 土地等の取得対価の額

30,000,000-8,800,000=21,200,000円(土地等の取得対価の額)

| 住宅に関す                                                              | る事項の入力                                                         |
|--------------------------------------------------------------------|----------------------------------------------------------------|
| <ul> <li> <u>住宅と土地の</u> </li> <li>         P時前長の約支     </li> </ul> | <u>物語が分かれていない場合の入力方針はにあら</u><br>3. カレアイトキー((本画型的曲社)とにお新士のています) |
| 消費税の記載があ                                                           | スカンビイトという<br>1000000000000000000000000000000000000             |
| 取得対価の額に<br>はい                                                      | 含まれる消費税及び地方消費税額の合計額の全額が、8%の批率により計算されたものですか?<br>しい.2            |
| 取得対価の額に<br>はい                                                      | 含まれる消費視及び地方消費税額の合計額の全額が、 <u>10%の紙車</u> により計算されたものですか?<br>いいえ   |
| 消費税額及び時                                                            | 応済書税額の合計額を入力してください(売買契約書などに記載されています)。<br>800,000 円             |
| 自己の専有部分                                                            | の床面偽を小敷点第2位まで入力してください(豊記事項証明書に記載されています)。<br>                   |
| 土地に関す                                                              | る事項の入力                                                         |
| 取得対価の額を                                                            | 入力してください(売買契約書などに記載されています)。                                    |
|                                                                    | 21,200,000                                                     |

#### 計算方法

- 住宅の取得対価の額の計算方法
   消費税等 ÷ 消費税等の税率(10%、8%又は5%) = 税抜の住宅の取得対価の額
   税抜の住宅の取得対価の額 + 消費税等 = 住宅の取得対価の額
- 土地等の取得対価の額の計算方法
   住宅及び土地等の取得対価の合計額 住宅の取得対価の額 = 土地等の取得対価の額

#### 消費税の額が記載されていない場合

まずは、売主の方に住宅と土地の取得価額をご確認ください。 それでも分からない場合は、所轄の税務署におたずねください。

# 売買契約書に建物と土地の取得価格が一体で記入されている場合の案分方法 この場合には、合理的な方法で建物と土地の金額を案分する必要があります。 主に使用されるものは以下になります。

# ・路線価で土地と建物を按分する方法

マンションの保有面積に対して、マンション近くの路線価を乗じることで土 地の価格を算出し、マンション全体の金額から土地の価格を控除することで、 建物の取得価格を算出する方法です。

①土地の評価方法=(路線価×マンションの敷地面積(地積)×敷地権)÷0.8 ②建物=取得価格(契約書に記載金額)-①(土地の概算金額)=建物金額

【参考】

## ・路線価を調べる方法について

インターネットで、「路線価」と調べることができれば、 令和4年分財産評価基準書路線価図・評価倍率表のサイトが検索されます。 なお、調べる住所は、マンションの土地が登記されている場所になります。

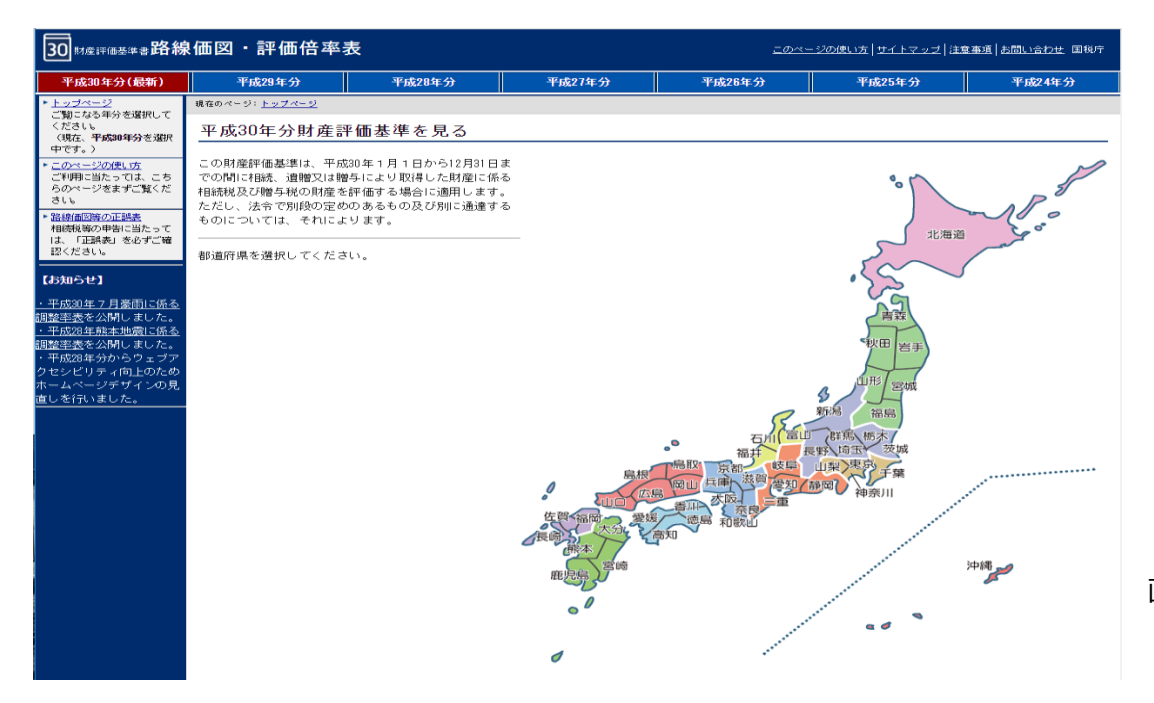

画像イメージ出典:http://www.rosenka.nta.go.jp/

#### <u>・登記簿の見方</u>

マンションの場合、登記簿に以下の表題部があります。

#### 1.表題部(敷地権の目的である土地)

こちらに、敷地権の目的たる土地の表示と書かれた箇所があります。この中の「**4 地積 m**」 となっている箇所に記載されている大きさが、マンションの土地の全体の大きさになります。

#### 2.表題部(敷地権の表示)

こちらの敷地権の種類が所有権のうち、敷地権の割合と記載されている箇所があるかと思います。 これが、実際にマンションの所有されている割合になります。

## 【購入物件の詳細入力】 (お手元に売買契約書と登記事項証明書をご用意ください)

住宅に関する事項の入力

| 取得対価の額を入力してください(売買契約書などに記載されています)。<br>消費税の記載がある場合、税込みの金額を入力してください。<br>16,500,000 円             | 消費税の金額から割り戻した建築<br>てください。(税込)                                                                                     | 物の金額を入力し                              |
|------------------------------------------------------------------------------------------------|----------------------------------------------------------------------------------------------------|---------------------------------------|
| 取得対価の額に含まれる消費税及び地方消費税額の合計額の全額が、 <u>10%の税率</u> により計算され<br>消費税の記載が無い場合、「いいえ」を選択してください。<br>はい いいえ | れたものですか?<br>今回の購入は、消費税<br>"10%の税率"の項目に<br>す。                                                                      | 210%の取引ですので、<br>5"はい"をクリックしま          |
| 消費税額及び地方消費税額の合計額を入力してください(売買契約書などに記載されています)                                                    | 建物にかかる消費税額を契約書                                                                                                    | 書等を参考に入力します。<br>-                     |
|                                                                                                |                                                                                                    | 不動產番号                                 |
| 67.02 m                                                                                        | 家屋書号                                                                                                    | (A.D.                                 |
|                                                                                                | 建物の名称 513                                                                                                    | (余音)                                  |
| T                                                                                              | ①種類 ②構造 ③床面積 ㎡                                                                                                    | 原因及びその日付【登記の日付】                       |
|                                                                                                | 居宅 鉄筋コンクリート造1階建 5階部分 67 0.                                                                                        | 2 <b>令和2年</b> 1月16日新築<br>〔平成29年3月21日〕 |
| 右記の例は、赤枠の箇所を選択すると出てきます。<br>ご自身の登記簿と比較しながら、入力してください。                                            | 表題部(設地権の表示)         登記           ①土地の符号         ②敷地権の種類         ③敷地権の利益           1         所有権         2395220分の | 事項証明書に記載された<br>の専有部分の床面積を -           |
| (なお、今回は、例示通り入力しております。)                                                                         | 所有者                                                                                                    | 36                                    |

## 【購入物件の詳細入力】 (お手元に売買契約書と登記事項証明書をご用意ください)

購入金額の総額から、上記の建物分の消費税込み額を控除して求めます。 契約書を参照してください。

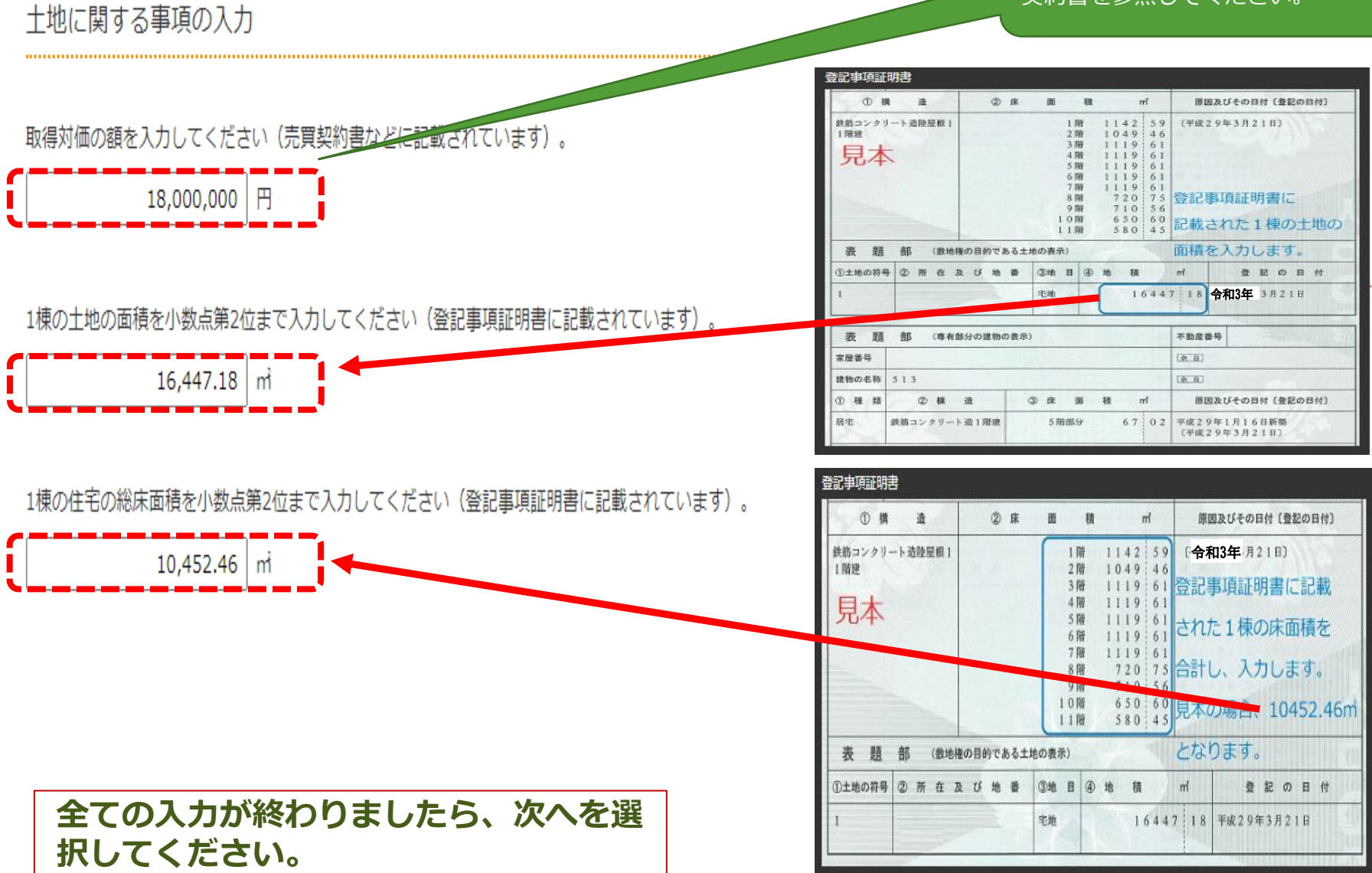

## 【住宅借入金年末残高の入力】 (住宅取得資金に係る借入金の年末残高証明書をご用意ください)

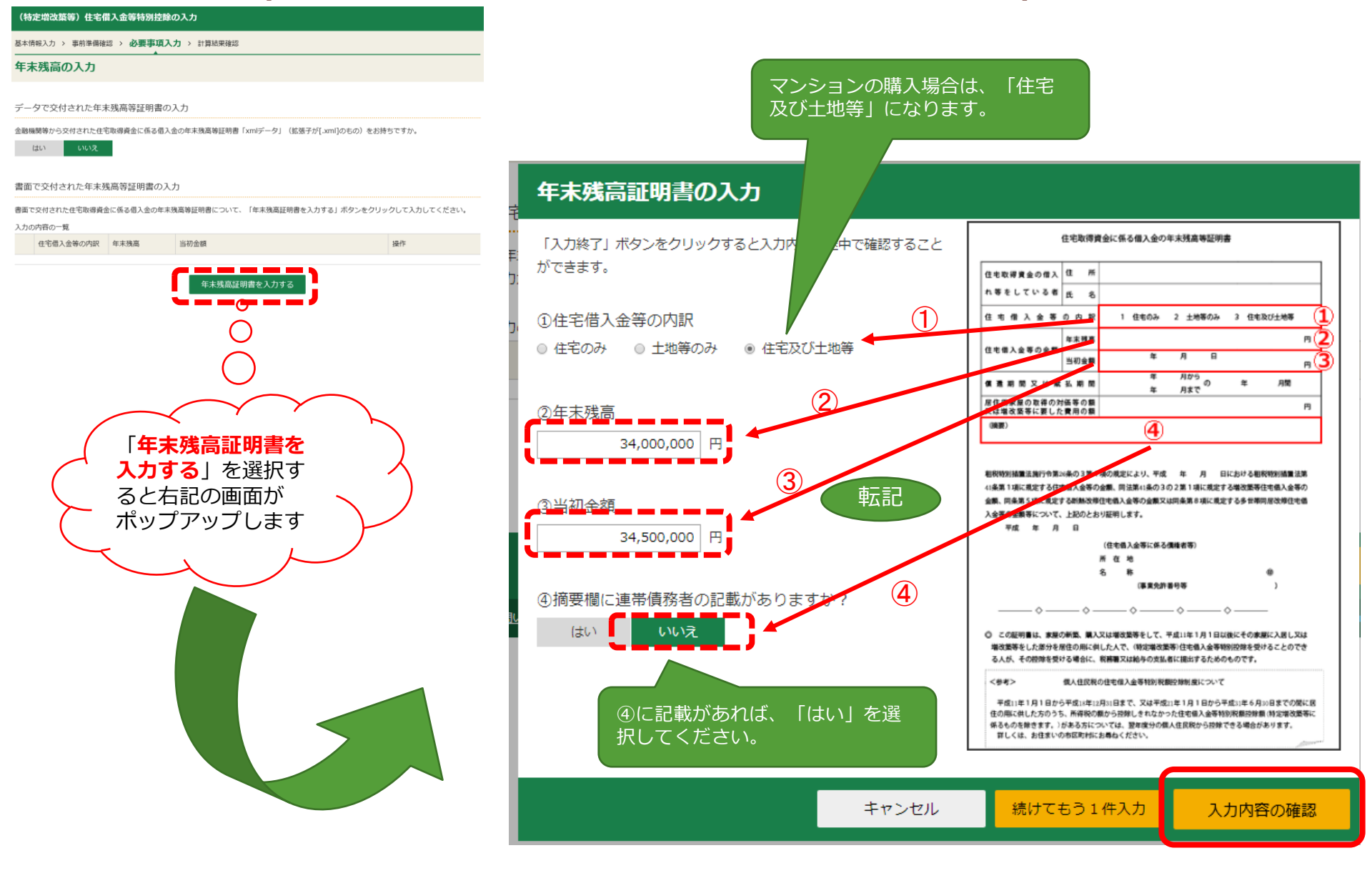

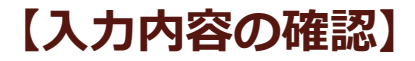

#### (特定増改築等)住宅借入金等特別控除の入力

基本情報入力 > 事前準備確認 > 必要事項入力 > 計算結果確認

## 年末残高の入力

#### データで交付された年末残高等証明書の入力

金融機関等から交付された住宅取得資金に係る借入金の年末残高等証明書「xmlデータ」(拡張子が[.xml]のもの)をお持ちですか。

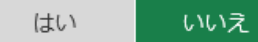

#### 書面で交付された年末残高等証明書の入力

書面で交付された住宅取得資金に係る借入金の年末残高等証明書について、「年末残高証明書を入力する」ボタンをクリックして入力してください。

入力の内容の一覧

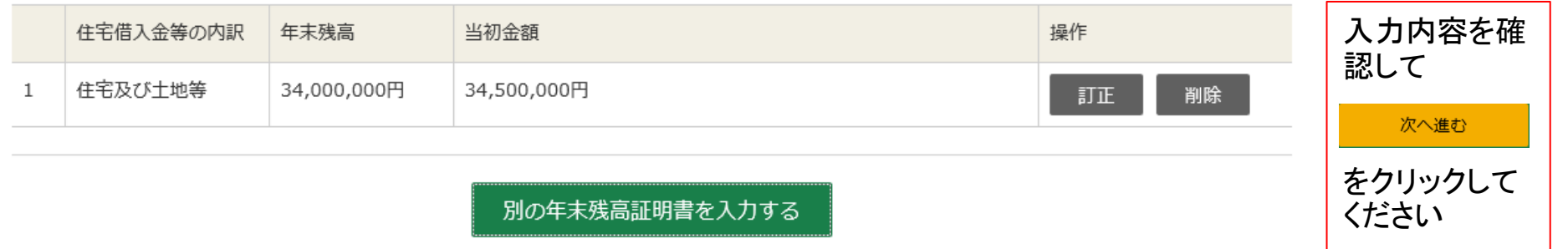

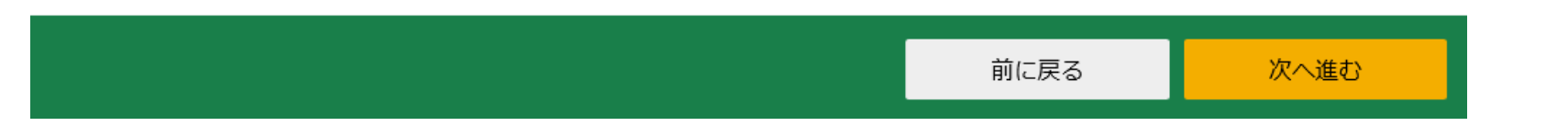

# 【入力内容・結果の確認】

#### 入力内容の確認

|                                                                                          | ▲由発も訂正】 ボタンあタ は ☆クム てください。<br>)ます。 | ( 住宅ローン 控除 額が表示 |
|------------------------------------------------------------------------------------------|------------------------------------|-----------------|
| 住宅の取得形態等                                                                                 |                                    | されます。           |
| <ul> <li>中古住宅を購入した</li> <li>住宅に居住を始めた年月日</li> <li>令和4年4月22日</li> <li>住宅に関する事項</li> </ul> |                                    |                 |
| 契約年月日                                                                                    | 令和4年4月22日                          | 一通り入力が終了しました。   |
| 契約区分                                                                                     | 中古住宅の購入                            | 今一度入力内容を確認してく   |
| 取得対価の額                                                                                   | 16,500,000円                        | ださい。            |
| 取得対価の額に含まれる消費税は10%で計算されている                                                               | はい                                 |                 |
| 消費税額及び地方消費税額の合計額                                                                         | 1,500,000円                         | 入力に誤りがある場合は     |
| 自己の専有部分の床面積                                                                              | 67.02 m                            | 入力した内容を訂正       |
| 土地に関する事項                                                                                 |                                    | ,               |
| 取得対価の額                                                                                   | 18,000,000円                        | ボタンで戸れます        |
| 面積                                                                                       | 105.45 m                           | ホテン こ 戻れ は 5 。  |
| 1棟の土地の面積                                                                                 | 16,447.18 m                        | 入力内容を確認されましたら   |
| 1棟の住宅の総床面積                                                                               | 10,452.46 m                        | 入力内存を確認されよしたら   |
| 補助金等に関する事項                                                                               |                                    | 次へ進む            |
| <sup>補助金等の受け取りなし</sup><br>住宅取得等資金の贈与の特例の適用に関する事項                                         |                                    | で次に進んでください。     |

特例の適用なし

借入金等に関する事項

|                  |   | 住宅借入金等の内訳 | 年末残高        | 当初金額        |  |
|------------------|---|-----------|-------------|-------------|--|
|                  | 1 | 住宅及び土地等   | 34,000,000円 | 34,500,000円 |  |
| 適用を受けることとした控除の種類 |   |           |             |             |  |

# 【還付税額の確認】

#### 税額控除・その他の項目の入力

| 税額控除                                  |               |          |                      | (単位                    | :円) |
|---------------------------------------|---------------|----------|----------------------|------------------------|-----|
| 税額控除の種類                               | 入力・訂正<br>内容確認 | 入力<br>有無 | 入力内容から<br>(2)から表示金額の | 計算した控除額<br>説明を確認できます。) |     |
| 配当控除                                  |               |          |                      |                        |     |
| 投資税額等控除                               |               |          |                      |                        |     |
| (特定增改築等)<br>住宅借入金等特別控除 <mark>?</mark> | 訂正・内容確認       | ♦        |                      | 140,000                | 2   |
| 政党等寄附金等特別控除 ?                         | 入力する          |          |                      |                        | 2   |
| 住宅耐震改修特別控除 ?                          |               |          |                      |                        | 2   |
| 住宅特定改修特別税額控除 💡                        | 入力する          |          |                      |                        | 2   |
| 認定住宅等<br>新築等特別税額控除 <mark>?</mark>     |               |          |                      |                        | 2   |
| 災害减免額 🛜                               | 入力する          |          |                      |                        | 2   |
| 外国税額控除等                               |               |          |                      |                        |     |

| その他の項目        |               |          | (単位:円) |
|---------------|---------------|----------|--------|
| 項目            | 入力・訂正<br>内容確認 | 入力<br>有無 | 入力内容等  |
| 予定納税額         |               |          |        |
| 専従者控除額の合計額    |               |          |        |
| 平均課税対象金額      |               |          |        |
| 変動・臨時所得金額     |               |          |        |
| 本年分で差し引く繰越損失額 |               |          |        |

入力できない控除等がある場合は<u>こちら</u>をクリックしてください。

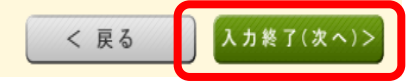

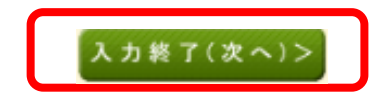

# 計算結果確認 実際の還付金額は、 遺付される金額は、 142,850円 です。 めた金額です。

| 収入金額               | 等                   |     |      |           | 所  |
|--------------------|---------------------|-----|------|-----------|----|
| ±#                 | 営業等                 |     | (ア)  |           | 社  |
| 爭耒                 | 農業                  |     | (1)  |           | 小  |
| 不動産                |                     |     | (ウ)  |           | £  |
| 利子                 |                     |     | (I)  |           | 地  |
| 配当                 |                     |     | (オ)  |           | 鼻  |
| 給与                 |                     | 区分  | (カ)  | 8,638,860 | 勤: |
|                    | 公的年金等               |     | (‡)  |           | क  |
| 雑                  | 業務                  | 区分  | (ク)  |           | (1 |
|                    | その他                 |     | (ታ)  |           | 扶  |
| 燃み高度               | 短期                  |     | (⊐)  |           | Ŧ  |
| 総合譲渡<br>長期         |                     | (サ) |      | (1        |    |
| 一時                 |                     |     | (シ)  |           | 雑  |
| 所得金額               | 等                   |     |      |           | 医  |
| 市業                 | 営業等                 |     | (1)  |           |    |
| 尹木                 | 農業                  |     | (2)  |           |    |
| 不動産                |                     |     | (3)  |           |    |
| 利子                 |                     |     | (4)  |           |    |
| 配当                 |                     |     | (5)  |           |    |
| 給与                 |                     | 区分  | (6)  | 6,688,860 |    |
|                    | 公的年金等               |     | (7)  |           |    |
| 雑                  | 業務                  |     | (8)  |           |    |
|                    | その他                 |     | (9)  |           |    |
|                    | (7)から(9)ま           | での計 | (10) |           |    |
| 総合譲渡・<br>(コ)+ {((† | 一時<br>ガ)+(シ))× 1/2} |     | (11) |           |    |
| 合計                 |                     |     | (12) | 6,688,860 |    |

| 社会保険料控除       (13)         小規模企業共済等出金性味       (14)         生命保険料控除       (15)         地震保険料控除       (16)         費婦、ひとり親控味       区分       (17)%         費婦、ひとり親控味       区分       (19)~         配常者<br>(特別) 控除       区分1       (20)         配標者<br>(特別) 控除       区分1       (21)         基礎控除       ビ       (24)         基礎控除       (24)       (19)         1(13)から(24)までしい       (24)         採掘控除       (26)         新協益性除       (27)         斎棚会陸除       (28)         高精空除       (29)         高精空除       (27)         高精空除       (28)         音術       (29)         高精空除       (29)                                                                                                    | 所得から差し引かれる金額                   | (所得控          | 除)        |
|----------------------------------------------------------------------------------------------------|--------------------------------|---------------|-----------|
| 小規模企業共済等掛金控除     (14)       生命保険料控除     (15)       地震保険料控除     (16)       寡婦、ひとり親控歩     区分<br>(17)~~<br>(18)       勤労学生、障害者控除     (19)~<br>(20)       配偶者<br>(特別) 控除     区分1<br>(22)       民分1     (23)       基礎控除     (24)       基礎控除     (24)       (13)から(24)までの)     (25)       加貨控除     区分       (25)     1,910,768       加損控除     区分       (27)        斎粉金控除     (28)       合計     (29)       1,910,768                                                                                                    | 社会保険料控除                        | (13)          |           |
| 主命保険相控除     (15)       地震保険相控除     (16)       麝湯、ひとり親控除     (17)~<br>(18)       勤労学生、障害者[法除     (19)~<br>(20)       配偶者<br>(特別) 控除     区分1<br>(22)       配偶者<br>(特別) 控除     区分1<br>(22)       其基控除     (23)       基礎控除     (24)       (13)から(24)まで)ま     (25)       推損控除     (26)       医療費控除     (27)       青鮒     (28)       合計     (29)                                                                                                    | 小規模企業共済等掛金控除                   | (14)          |           |
| 地語保験相控除     (16)       寡婦、ひとり親控除     (2)       助労学生、障害者控形     (2)       助労学生、障害者控形     (2)       配偶者<br>(特別) 控除     (2)       配偶者<br>(特別) 控除     (2)       夏分     (2)       北蕃控除     (2)       基礎控除     (2)       13)から(24)まで)     (24)       (13)から(24)まで)     (25)       加強院除     (26)       医療費控除     (26)       S納金控除     (28)       合計     (28)                                                                                                    | 生命保険料控除                        | (15)          |           |
| ឆ្លោះ       Image: Marries of the series of the series of t | 地震保険料控除                        | (16)          |           |
| 勤労学主、障害者[決       【19)~         配偶者<br>(特別) 控除       区分2       (21)~         扶養控除       【19)~       (22)         其基控除       【2)       (23)         基礎控除       【24)       (24)         [13)から(24)まで→       【24)       (24)         推損控除       【25)       1,910,768         離損控除       【26)       (27)         医療费控除       【28)       (27)         高粉合控除       【28)       (28)         合計       【29)       1,910,768                                                                                                    | 寡婦、ひとり親控除 区分                   | (17)~<br>(18) |           |
| 配標者<br>(特別) 控除     区分。<br>(22)       扶善控除     区分。<br>(23)       基礎控除     (24)       Jač控除     (24)       (13)から(24)まで>ジーン     (24)       13)から(24)まで>ジーン     (24)       加強     (25)       新指控除     (26)       医療费控除     区分       高粉会控除     (27)       合計     (29)                                                                                                    | 勤労学生、障害者控除                     | (19)~<br>(20) |           |
| 技養控除     区分     (23)       基礎控除     (24)     (24)       (13)から(24)までの計     (25)     1,910,768       雑損控除     (26)     (26)       医療費控除     区分     (27)       寄附金控除     (28)       合計     (29)     1,910,768                                                                                                    | 配偶者<br>(特別) 控除     区分1     区分2 | (21)~<br>(22) |           |
| 基礎控除     (24)       (13)から(24)までの計     (25)       雑損控除     (26)       医療费控除     区分       (27)     (28)       寄附金控除     (28)       合計     (29)                                                                                                    | 扶養控除 区分                        | (23)          |           |
| (13)から(24)までの計       (25)       1,910,768         雑損陸除       (26)       (26)         医療費控除       区分       (27)         寄附金控除       (28)       (28)         合計       (29)       1,910,768                                                                                                    | 基礎控除                           | (24)          |           |
| <ul> <li>雑損控除</li> <li>(26)</li> <li>医療费控除</li> <li>原分</li> <li>(27)</li> <li>寄附会控除</li> <li>(28)</li> <li>合計</li> <li>(29)</li> <li>1,910,768</li> </ul>                                                                                                    | (13)から(24)までの計                 | (25)          | 1,910,768 |
| 医療费控除         区分         (27)           寄附金控除         (28)           合計         (29)         1,910,768                                                                                                    | 雑損控除                           | (26)          |           |
| 寄附金控除         (28)           合計         (29)         1,910,768                                                                                                    | 医療費控除                          | (27)          |           |
| 合計 (29) 1,910,768                                                                                                    | 高附金控除                          | (28)          |           |
|                                                                                                    | 合計                             | (29)          | 1,910,768 |

| 税金の計算(                                   | 税額控除等)                        |               |           |
|------------------------------------------|-------------------------------|---------------|-----------|
| 課税される所得会<br>((12)-(29))又                 | と額<br>は第三表                    | (30)          | 4,778,000 |
| 上の(30)に対す<br>又は第三表(93)                   | る税額                           | (31)          | 528,100   |
| 配当控除                                     |                               | (32)          |           |
| 投資税額等控除                                  | 区分                            | (33)          |           |
| (特定増改築等)<br>住宅借入金等<br>特別控除               | 区分1 区分2                       | (34)          | 140,000   |
| 政党等寄附金等特                                 | <b>寺別控除</b>                   | (35)~<br>(37) |           |
| 住宅耐震改修特別                                 | 調控除等 区分                       | (38)~<br>(40) |           |
| 差引所得税額<br>((31)-(32)-(3<br>-(36)-(37)-(3 | 3)-(34)-(35)<br>8)-(39)-(40)) | (41)          | 388,100   |
| 災害減免額                                    |                               | (42)          |           |
| 再差引所得税額 •<br>(基準所得税額)<br>((41)-(42))     |                               | (43)          | 388,100   |
| 復興特別所得税額<br>((43)×2.1%)                  | A                             | (44)          | 8,150     |
| 所得税及び復興<br>((43)+(44))                   | 寺別所得税の額                       | (45)          | 396,250   |
| 外国税額控除等                                  | 区分                            | (46)~<br>(47) |           |
| 源泉徵収税額                                   |                               | (48)          | 539,100   |
| 申告納税額<br>((45)-(46)-(47)-(48))           |                               | (49)          | ∆142,850  |
| 予定納税額<br>(第1期分・第2期分)                     |                               | (50)          |           |
| 第3期分の税額                                  | 納める税金                         | <b>(</b> 51)  |           |
| ((49)-(50))                              | 還付される税金                       | (52)          | 142,850   |

| その他                      |      |
|--------------------------|------|
| 公的年金等以外の合計所得金額           | (53) |
| 配偶者の合計所得金額               | (54) |
| 専従者控除額の合計額               | (55) |
| 青色申告特別控除額                | (56) |
| 雑所得・一時所得等の<br>源泉徴収税額の合計額 | (57) |
| 未納付の源泉徴収税額               | (58) |
| 本年分で差し引く繰越損失額            | (59) |
| 平均課税対象金額                 | (60) |
| 変動・臨時所得金額                | (61) |

#### 税額控除・その他の項目を修正する

| 延納の届出         |      |  |
|---------------|------|--|
| 申告期限までに納付する金額 | (62) |  |
| 延納届出額         | (63) |  |

# 【住民税等に関する事項の入力】

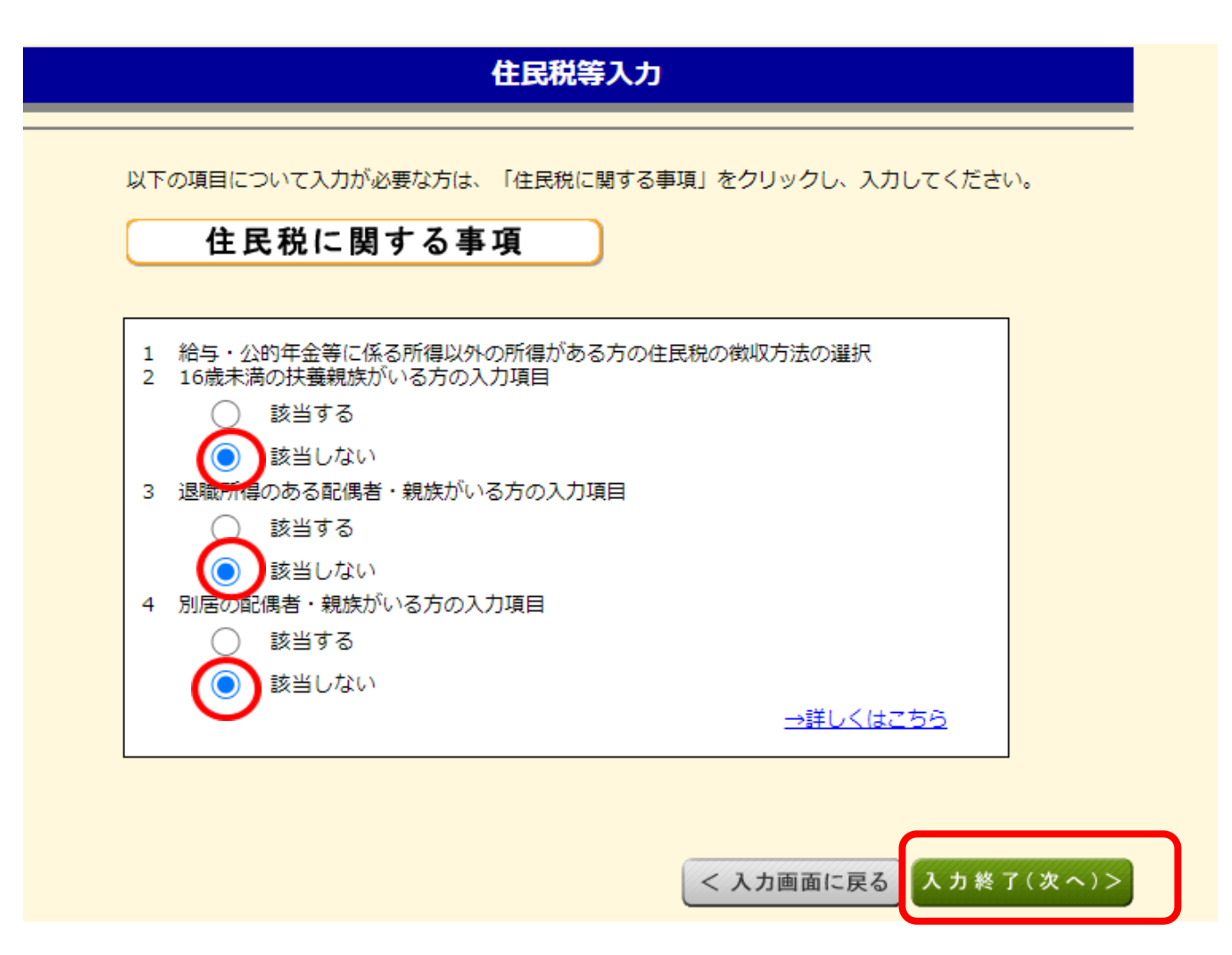

還付金額について

# あなたの還付金額は 142,850円 です。

#### 受取方法の選択 必須

還付金の受取りには、預貯金口座への振込みをご利用ください(申告される方ご本人名義の口座に限ります。)。 公金受取口座を登録済みの方で、当該口座への振込みを希望される場合は、「公金受取口座への振込み」を選択してください。 入力に誤りがあった場合や屋号付名義の口座情報を入力された場合などは、振込不能となり、還付金の振込手続ができませんのでご注意ください。

● ゆうちょ銀行以外の銀行等への振込み\_\_\_\_\_
 ○ ゆうちょ銀行への振込み こちらにチェックを入れると下記のような
 ○ ゆうちょ銀行への振込み 入力フォームが出てきます。

○ ゆうちょ銀行の各店舗又は郵便局窓口での受取り

○ 公金受取口座への振込み

#### 銀行・信用金庫等の預金口座への振込みを希望する場合

| 金融機関名等 | (全角15文字以内)                                                                              |  |  |
|--------|-----------------------------------------------------------------------------------------|--|--|
|        | みずほ 銀行 🗸                                                                                |  |  |
|        | 金融機関名等の入力方法<br>一部のインターネット専用銀行には還付金の振込みができません。<br>振込みの可否については、あらかじめご利用の銀行にご確認ください。       |  |  |
| 本支店名   | <ul> <li>(全角14文字以内)</li> <li>千駄ヶ谷</li> <li>支店 ▼</li> <li>□ <u>本支店名等の入力方法</u></li> </ul> |  |  |
| 預金種類   | 普通 ✓                                                                                    |  |  |
| 口座番号   | (半角数字7桁)<br>1234567                                                                     |  |  |

住所・氏名等の入力

制限文字数を超える場合、省略可能な文字(マンション名等)は省略して入力しても差し支えありません。

納税地情報

| 納税地         |              | 住所居所                                                                |  |  |
|-------------|--------------|---------------------------------------------------------------------|--|--|
|             |              | 居所を納税地とする場合には、届出が必要です。                                              |  |  |
| 住所又は<br>居所  | 郵便番号         | 100 - 0001 郵便番号から住所入力                                               |  |  |
|             | 都道府県<br>市区町村 | 部道府県 東京都 ✔ 市区町村 千代田区 ✔<br>即便番号から検索できなかった方は、こちらから都道府県や市区町村を選択してください。 |  |  |
|             | 町名・番地        | (都道府県市区町村と合計で全角28文字以内)<br>千代田 5 – 5 – 5                             |  |  |
|             |              |                                                                     |  |  |
|             | 建物名・号室       | (全角28文字以内)                                                          |  |  |
|             |              | ライオンズマンション千代田513号室                                                  |  |  |
| 令和4年1月1日の住所 |              | 令和4年1月1日の住所は上記と同じですか?                                               |  |  |
|             |              | はい いいえ                                                              |  |  |

#### 申告書を提出する税務署

| 提出先税務署 | <ul> <li>都道府県</li> <li>東京都 &lt; 税務署名</li> <li>短町 </li> <li>リストから都道府県を選択後、税務署名を選択してください。</li> </ul> |
|--------|----------------------------------------------------------------------------------------------------|
| 整理番号   | (半角数字8桁)<br>01234567<br>税務署から送付された申告書等により整理番号がお分かりになる場合は入力してください。<br>この番号を入力してください。                |
| 提出年月日  | <ul> <li>令和 ♥ ● 年 ● 月 ♥ 日</li> <li>提出時に手書きしても差し支えありません。</li> </ul>                                 |

#### 氏名等

| 氏名(カナ)    | セイ (全角11文字以内)        | メイ (全角11文字以内) |
|-----------|----------------------|---------------|
|           | ダイキョウ                | タロウ           |
|           | 「セイ」と「メイ」欄の合計で12文字以内 |               |
| 氏名(漢字)    | 姓 (全角10文字以内)         | 名 (全角10文字以内)  |
|           | 大京                   | 太郎            |
| 電話番号      | (半角数字合計14桁以内)        | 連絡先区分         |
|           | 03 – 1234            | - 5678 自宅 🗸   |
| 世帯主の氏名    | ご自身が世帯主              |               |
|           | (全角10文字以内)           |               |
|           | 大京太郎                 |               |
| 世帯主からみた続柄 | (全角5文字以内)            |               |
|           | 本人                   |               |

#### マイナンバーがお分かりにならない場合は、「次へ進む」をクリックし、表示されるメッセージをご確認ください。

|   | 氏名    | 続柄 | 生年月日      | マイナンバー(半角数字12桁) | 入力値を<br>表示する |
|---|-------|----|-----------|-----------------|--------------|
| 1 | 大京 太郎 | 本人 | 昭和50年1月1日 |                 |              |

## 【印刷】

#### 申告書等印刷

トップ画面 > 事前準備 > 申告書等の作成 > 申告書等の送信・印刷 > 終了

印刷に当たっての留意事項

▲ 「<u>推奨環境</u>」のバージョンを確認し、必ず<u>Adobe Acrobat Reader</u>で帳票を表示・印刷してください。 これ以外で印刷した帳票は、機械で文字や数字が読み取れない場合があります。

- 申告書等は、A4サイズの「<u>普通紙</u>」を使用して、白黒又はカラーで片面印刷してください。
- 提出用の申告書等については、3点マークが正しく印刷されているか確認してください。
- 印刷結果の確認方法はこちら
- ブリンタをお持ちでない方は、コンビニエンスストア等のブリントサービスを利用して申告書等の印刷をすることができます。
- ブリントサービスの詳細はこちら

#### 印刷する帳票の選択

印刷する必要がない帳票については、項目のチェックを外してください。

| チェック | 項目名                             |
|------|---------------------------------|
|      | 申告書 B 第一表 【 提出用 】               |
| 2    | 申告書 B 第一表 【 控用 】                |
| ~    | 承付唐類台紙                          |
| •    | 申告書 B 第二表 【 提出用 】               |
| 2    | 申告書 B 第二表 【 控用 】                |
| •    | 住宅借入金等特別控除額の計算明細書 【 提出用及び住民税用 】 |
| •    | 住宅借入金等特別控除額の計算明細書 【 控用 】        |
| •    | 提出書類等のご案内                       |

# 全ての入力が済み ますと、印刷画面に なります。 内容を確認して、印 刷してください。

#### 帳票表示・印刷

- 手順1 Adobe Acrobat Readerをインストールしてください。
- 手順2 下の「帳票表示・印刷」ボタンをクリックしてください。
- 手順3 画面下の「∧」をクリックして、「フォルダを開く」を選択してください。
- 手順4 ダウンロードしたPDFファイルを右クリックして、「プログラムから開く」を選択してAdobe Acrobat Readerで表示・印刷してください。
- 藤原の印刷や保存で分からないことがある方はこちら

#### 帳票表示・印刷

## 【入力・印刷の終了】 書類の提出 印刷が終了しましたら 入力データを保存する データを保存してください。 入力データの保存 々を保存しておくと、来年の申告書等の作成に利用することができます。 入力データを保存する 以下のリンクを開いて納税地・氏名等の記載方法を確認し、押印や必要に応じて手書きで記入してください。 補完記入・押印 <u>申告書B第一表</u> <u>申告書B第二表</u> 添付書類の提出準備 以下の添付書類を準備してください。 住宅借入金等特別控除の添付書類 提出書類に関する注意点は以下のとおりです。 \* 売買契約書の写し、登記事項証明書は一例です。 以下の書類を準備してください。 住宅取得資金に係る借入金の年末残高等証明書(原本) 住宅の売買契約書の写し 住宅の登記事項証明書(原本) 借入金等が他の者から承継した債務である場合(中古住宅を個人間で売買し、その売主から債務を承継した場合など) は、その承継に関する契約書の写し お知らせ (注) 以下の書類については、確定申告書への添付が不要になりました。 給与所得の源泉徴収票 これで終了となります。 終了する ボタンで終了です。

|                                                                         | □ 所轄の税務署を確認する                                                                                                    |
|-------------------------------------------------------------------------|----------------------------------------------------------------------------------------------------|
| 提出期間                                                                    | <b>令和5年2月16日(木)</b> から <b>令和5年3月15日(水)</b><br>ただし還付申告書は令和5年1月から提出可能                                                                     |
| 提出方法                                                                    | <ul> <li>下記のいずれかの方法で提出してください。</li> <li>郵便又は信書便で送付(送料は各人の負担になります。)</li> <li>「信書便とは</li> <li>税務署の受付に持参</li> <li>税務署の時間外収受箱へ扱函</li> </ul>  |
| 控用の申告書に<br>収受日付印が必<br>要な方                                               | 控用の申告書を、提出用の申告書と一緒に提出してください。<br>税務署の受付に持参しない場合は、返信用封筒に所要額の切手を貼って一緒に提出してください。                                                            |
| (注1) 郵便又は<br>(注2) 申告書の:<br>ん。証明;                                        | 言書便で送付する場合は、通信日付印が令和5年3月15日(水)以前になるように送付してください。<br>控えに押なつした収受日付印は収受の事実を確認するものであり、内容を証明するものではありませ<br>が必要な方は、納税証明書をご利用ください。               |
|                                                                         |                                                                                                    |
| <ul> <li>還付金の振込に<br/>還付金の振込<br/>どは振込みで<br/>なお、一部イ<br/>じめご利用の</li> </ul> | ついて<br>先口座は、申告された方の本人名義に限ります(店名、事務所名などの名称(屋号)が含まれる場合<br>きない場合があります。)。<br>ンターネット専用銀行については、還付金の振込みができませんので、振込みの可否について、あら<br>金融機関にご確認ください。 |
| <ul> <li>税務職員を装つ。</li> <li>□ 「振り込め</li> <li>□ にせ税務職</li> </ul>          | た「振り込め詐欺」などにご注意ください。<br><u>詐欺」にご注意ください</u><br>誤などにご注意くだ <u>さい</u>                                                                       |
|                                                                         | 40                                                                                                    |

印刷した提出用の申告書や付表などと上記添付書類

住所地の所轄の税務署

提出書類

提出先

# 【発送時に気を付けること→書類をすべて揃える】

# ☆発送する書類の内容確認を忘れずに!!

- 確定申告書A 第一表(印刷)
- 確定申告書A 第二表(印刷)
- ●添付書類台紙(源泉徴収票の原本を貼ってください)
- 住宅借入金等特別控除計算明細書一面(印刷)

| • | // | 二面(印刷)     |
|---|----|------------|
| • | 11 | 住民税用一面(印刷) |
| • | 11 | 住民税用二面(印刷) |

- 住民票の写し(市区町村発行の公的書類)
- 登記事項証明書(法務局発行の公的書類)
- マンション購入時の売買契約書の写し
   ※合計10種類各1部を揃えて封入してください

# 【2年目以降の住宅ローン控除の受け方】

以下の資料が税務署及び借り入れた金融機関より、毎年10月頃発送されてきますので、①については、必要事項を記入して、①及び②を勤務会社に提出下さい。

| 平成30 F分 給与所得者の(特定増改築等)住宅借力                                                                                                    | 金等特別控除申告書 約5の支払者受付印                                                                                                    | 住宅取得資金に係る借入金の年末残高等証明書                                                                                                    | 住宅取得資金に係る借入金の年末残高等証明書                                                                                                    |
|----------------------------------------------------------------------------------------------------|----------------------------------------------------------------------------------------------------|----------------------------------------------------------------------------------------------------|----------------------------------------------------------------------------------------------------|
| 年末調整の際に、次のとおり(特定増改築等)住宅借入金等特別控                                                                                                    | 除を受けたいので、申告します。                                                                                                    | 世生5月1日<br>山田ALBAF住所 東京都文家区<br>山田ALBAF住所 接象1丁目4番10号                                                                                                    | 0110月01年<br>0月24日年年(住所後南11日4番10月                                                                                                    |
| 給 与 の 支 払 者<br>の 名 称 (氏 名)<br>あ な                                                                                                    | リガナ)<br>たの氏名<br>()<br>()<br>()<br>()<br>()<br>()<br>()<br>()<br>()<br>()                                                                                                    | している意氏名性病本部                                                                                                    | している者 氏 名 住嶋 沈郎                                                                                                    |
| 吸得署長 約 与の支払者 の所在地(住所)                                                                                                    | たの住所<br>え 居 所                                                                                                    | 住在時入上の小川に (1995年 2015年 3 日本の一日<br>住在時入生の 手大切板 5子定期 10,000円<br>の 会 時 5月2日 単成 平 月 日 15,000,000円                                                                                | 日日初入田市の内田 ####################################                                                                                                    |
| 新築又は購入に係る借入金等の計算<br>(12回れが考)<br>〒 ロー (12回) ④住宅のみ 単土地等のみ ② 住地及び土                                                                                                    | 増改築等に係る借入金等の計算<br>地等 項 目 金額等<br>平                                                                                                    | 價 週 期 間 平成 15年 1月から<br>平成 50年 1月までの 35年 0月期                                                                                                    | 償還期間 平成 15年 1月から;<br>平成 50年 1月までの 35年 0月第                                                                                                    |
| ○ 新築文は購入に係る<br>サ 世入会等の年末残高<br>定<br>家 屋 又は土地等の (Fの団) 円 (Fの団) 円 (Fの団) 円 (Fの団) 円 (Fの団) 円 (Fの団) (Fの団) (Fの団) 円 (Fの団) 円 (Fの団) (Fの団) (Fのପ) (Fのପ) (Fのପ) (Fのପ) (Fのପ) (Fのପ) (Fのପ) (Fのପ) (Fのପ) (Fのପ) (Fのପ) (Fのପ) (Fのପ) (Fond) (Fond) (F                                                           | - 円 増 改 築 等 に 係 る ⑥ 円 成<br>- 成 29 - 100円 助み放系の参用の新 ⑦ (下の①) 円 年                                                                                                    | (摘題) 連串依務者 住構 花子<br>住構 次郎                                                                                                    | (領)() 連絡債務者 住橋 太郎<br>住職 花子                                                                                                    |
| <ul> <li>□ 数 巻 対 岳 の 範 ○</li> <li>☆ 家屋の総正面積又は<br/>当上的客の総面積のうち。</li> <li>○ (下の○) m</li> <li>○ (下の○) m</li> <li>○ (下の○) m</li> <li>○ (下の○) m</li> <li>○ (下の○) m</li> <li>○ (下の○) m</li> </ul>                                                                                                    | 細 5<br>  増改築等の費用の額の<br>うち居住用部分の費用。<br>の 着 の 占 め る 割 合<br>(下の③)円 5<br>(下の③)円 5<br>(下の③)円 5<br>(下の③)円 5<br>(下の③)円 5<br>(下の③)円 5<br>(下の③)円 5<br>(下の③)円 5<br>(下の③)円 5<br>(下の③)円 5<br>(下の③)円 5<br>(下の③)円 5<br>(下の④)円 5<br>(下の④)円 5<br>(下の④)円 5<br>(下の④)円 5<br>(下の④)円 5<br>(下の④)円 5<br>(下の④)円 5<br>(下の④)円 5<br>(下の④)円 5<br>(下の④)円 5<br>(下の④)円 5<br>(下の④)円 5<br>(下の④)円 5<br>(下の④)円 5<br>(下の④)円 5<br>(下の④)円 5<br>(下の⑥)円 5<br>(下の⑥)円 5<br>(下の⑥)円 5<br>(下の⑥)円 5<br>(下の⑥)円 5<br>(下の⑥)円 5<br>(下の⑥)円 5<br>(下の⑥)円 5<br>(下の⑥)円 5<br>(下の⑥)円 5<br>(下の⑥)円 5<br>(下の⑥)円 5<br>(下の⑥)円 5<br>(下の⑥)円 5<br>(下の⑥)円 5<br>(下の⑥)円 5<br>(下の⑥)円 5<br>(下の⑥)円 5<br>(下の⑥)円 5<br>(下の⑧)円 5<br>(下の⑧)円 5<br>(下の⑧)円 5<br>(下の⑧)円 5<br>(下の⑧)円 5<br>(下の⑧)円 5<br>(下の⑧)円 5<br>(下の⑧)円 5<br>(下の⑧)円 5<br>(下の⑧)円 5<br>(下の⑧)円 5<br>(下の⑧)円 5<br>(下の⑧)円 5<br>(下の⑧)円 5<br>(下の⑧)円 5<br>(下の⑧)円 5<br>(下の⑧)円 5<br>(下の⑨)円 5<br>(下の⑨)円 5<br>(下))<br>(下))                                                                                                    |                                                                                                    |                                                                                                    |
| スは面積の台のの時面           住         数件対価の第に係る            2 借入金等の年末残高(④)           ※ (①と窓の少ない方)                                                                                                    | 円         増改要等の費用の額に<br>係る皆人金等の年末現高         円           (⑥と③の少ない方)         両                                                                                                    | 胚胎物発酵量が指示が高さら称する5年、100次間により、中型さら年12月31日における肥料<br>特別構築改算に利止剤に変更する社会営入会等の金紙、開ビ剤は1年の3の2貫3目に<br>は剤を消に施定する場合発育を注意した豊か会群発生でいた。上記のたおり服除します。                                         | 国務保護憲法期代会員20歳の3条の3条1項の期間により、平信20年12月31日に対ける地絶<br>地図総憲法第41条約41項に構定する定省人主導の店舗。総法第41条の3の2第3項2<br>は来る4月に設定する地区設備単任売割人出等の店舗用について、上述のたおり証明します。                                                                                                    |
|                                                                                                    | 円          田住用部分の増改築等に         第                                                                                                    | 平成 年 月 日 所在地 東京都京京区後来1丁日4<br>(観入会に保る領域者) 8 時 独立行政法人住宅金融支援機構                                                                                                    | 平成 年 月 日 济在地 東京都文京区後来1丁目4<br>(街入金に係る県電石) S 和 独立行政法人住宅会部支援機構                                                                                                    |
|                                                                                                    | 日 通常価格によるの<br>住宅能入発 高<br>年 北 未 我 高                                                                                                    | *この範囲圏は平成 年 月 日現在の 単調用作の                                                                                                    | まこの原明書は平成 年 月 日現在の 四周階表                                                                                                    |
|                                                                                                    | 推出して                                                                                                    | 住宅取得資金に係る借入金の年末残高等証明書                                                                                                    | - お知らせ~                                                                                                    |
| 2) (10) (10) (20) (20) (20) (20) (20) (20) (20) (2                                                                                                    | の2の現在2週時の2の現在で30回位2週回20回動が、以口袋は2週時の20回<br>1.4年2月の1日に、1.4月2月の1日2月の1日2月の1日2月の1日<br>1.4月2月の1日に、1.4月2月の1日2月の1日<br>1.5月1日日日日日日日日日日日日日日日日日日日日日日日日日日日日日日日日日日日                                                                                                    | 住宅市務社<br>(水和市等社<br>(水和市等社<br>している者<br>住 所 後来17日4番10号<br>している者<br>臣 名 住標 生子<br>住宅間入会等の内部 中学事為本= 計画部等為本 3 住宅が仕当時<br>住宅間入会等の内部 中学事為本= 計画部等為本 3 住宅が仕当時<br>10,000,000円            | <ul> <li>T PD 0%</li> <li>住・My Note (ご飯済中のお寄さま向けインターネットサービス)で一部線上窓済ができるようになりました。</li> <li>ご飯済中の金融教問へご案な客いただくことなく、(注・My Note)で一部線上窓浜の申込みがきるようになりました。</li> <li>T Et・My Note)から一部線上窓浜や込みの着き</li> <li>損上窓済会員</li> <li>105円以上 (飯口の場合)100万円以上)</li> <li>場上窓済会員</li> </ul>                          |
| 平成30     分     年末調整のための(特定増収集等)日                                                                                                    | こ七個人金等特別控除証明書<br>, 平成28年分の所得税について次の<br>音改集等)住宅借入金等特別控除の<br>いることを証明します。                                                                                                    | <ul> <li>○ 金 間 当於書師 平成 年 月 日 15,000,000円</li> <li>(備 遼 明 聞)</li> <li>平成 50年 1月450</li> <li>7成 50年 1月400</li> <li>35年 0月間</li> <li>(論等) 连带依務者 住構 太郎</li> <li>住構 次郎</li> </ul> | 3回13:02年30年3150日または5,250円)<br>申記言を取り、お中し込みいただけない場合があ<br>りますのであって支払ください。<br>一「住・My Note」は、住宅ローンをご道用中のお信さまが、住宅<br>ローンの借入発展通知会などをインターネットを追いてご用でき<br>るサービスです。ご知用に当たっては、お客様EDの理論が必要です。<br>機構ホームページ「Https://www.su-mynote.jt(gs.jp/) からお申<br>込みいただけます。<br>20日、20日、20日、20日、20日、20日、20日、20日、20日、20日、 |
| 平成 年<br>様                                                                                                    | 月 日<br>税務署長                                                                                                    | ា約約回該部款該所行金額26条の3第1項の税犯により、平成26年12月31日における目期<br>約約該面は第41条の3の2第3第22<br>は第6項に規定する自然算券目を目的、金額の金額第2回に該当41条の3の2第3第22<br>は第6項に規定する自然算券目を目的、金額の金額第2回でしたことのとおり証明します。                 | ご道道中のお客さま専用ダイヤル 0120-0860-16<br>一二注意一                                                                                                    |
| (註明事項)<br>(註明事項)<br>(註明事項)<br>(註明事項)<br>(註明事項)<br>(註明事項)<br>(註明事項)<br>(注明事項)<br>(注明事項)<br>(注明事項)<br>(注明事項)<br>(注明事項)<br>(注明事項)<br>(注明事項)<br>(注明事項)<br>(注明事項)<br>(注明事項)<br>(注明事項)<br>(注明事項)<br>(注明事項)<br>(注明事項)<br>(注明事項)<br>(注明事項)<br>(注明事項)<br>(注明事項)<br>(注明事項)<br>(注明事項)<br>(注明事項)<br>(注明事項)<br>(注明事項)<br>(注明事項)<br>(注明事項)<br>(注明事項)<br>(注明事項)<br>(注明事項)<br>(注明本理)<br>(注明入した家県に係る事項)<br>(注册事)<br>(注册事)<br>(注册事)<br>(注册事)<br>(注册事)<br>(注册事)<br>(注册]<br>(注册]<br>(注]<br>(注]<br>(注]<br>(注]<br>(注]<br>(注]<br>(注]<br>(注 | 増改築等をした部分に係る事項<br>列 日 増改築等<br>会性関始年月日<br>(1) 年月日<br>(1) 年月日<br>(1) 年月日<br>(1) 月<br>(1) 月 | 平成 年 月 日 所改進 要目和文気以後来1丁目4 (都美術的)(高校)<br>(個人会に係る景報者) 名 単 独立行政法人住宅会議委提議書<br>のこの展示書は平成 年 月 日親在の<br>資料なるとに作成しております。                                                              | ●一部単上図消により年米残落「予定額」が変更になる場合、お客<br>さ日為による特殊行のこ処置が必要です。<br>●「個単に差別により損難期」が認識変合から自然差決日まで)<br>が10年半満となる場合には、住宅借入途等時初回熱の対象外にな<br>ります。詳しくは厳密りの税損額にお尋ねください。                                                                                                    |
| 取得対価の額目                                                                                                    | 900 年 7 0 町 月 0 期 0<br>0 0 うち居住用部分の (g) 円                                                                                                    |                                                                                                    |                                                                                                    |

出典:住宅金融支援機構 ホームページより

②住宅借入金残高証明書

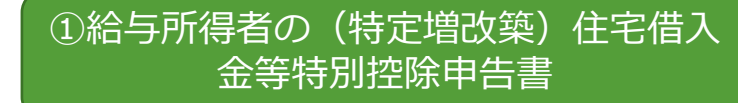

寺定増改築等の費用の額 6

(平威28年中居住者用)

特定增改集等 宅借入金等時回時時4

総床面積又は総面積

◎又は⊗のうち居住用 部分の床面積又は面積

# 【給与所得者の(特定増改築)住宅借入金等特別控除申告書の書き方】

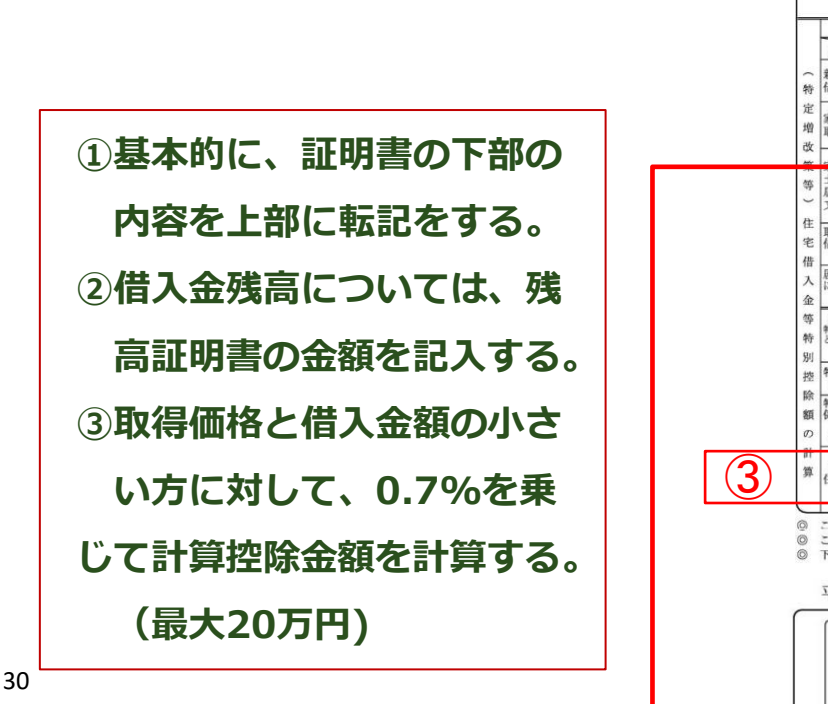

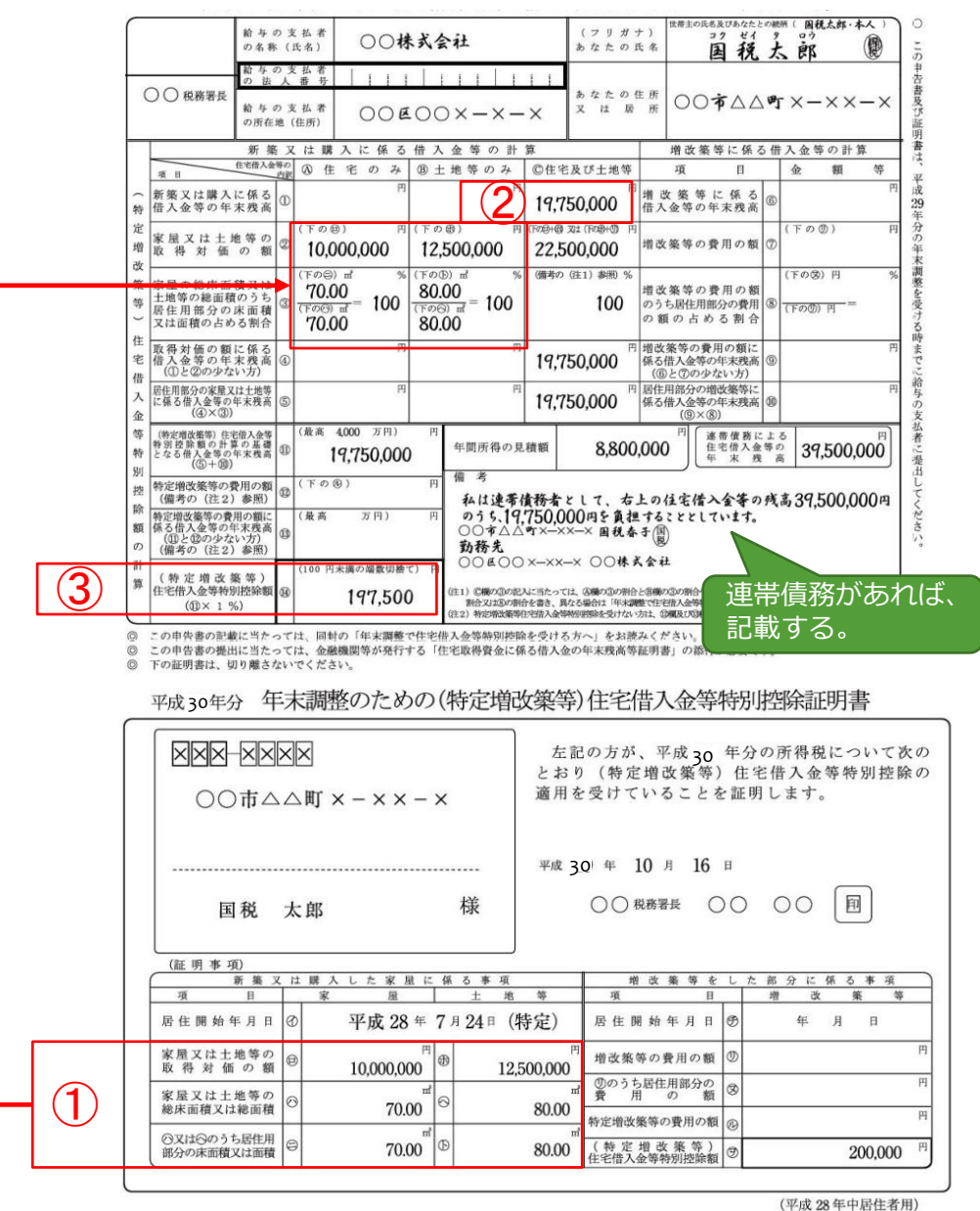

画像出典:国税庁ホームページ(平成29年年末調整のしかた)

51

# 【2年目以降の住宅ローン控除の受け方の留意点】

# 給与所得者の(特定増改築)住宅借入金等特別控除申告書

申告した年の10月頃に税務署から9年間分発送されます。
 紛失された場合には、再発行は可能ですが、大事に保管してください。

## 住宅借入金残高証明書

10月頃に借入金融機関より、発送されます。なお、金融機関によっては、証明書に10月時点の残高と12月予定残高を記載しているところがございますが、12月予定残高を住宅ローン控除の計算する際に使用します。

# 【申告代行のご案内】

今回の動画を見て貰えれば、ご自身で確定申告を行って頂くことができると思います。 なお、普段お忙しい方向けに、確定申告の代行のサービスをご用意しております。 ご希望の方は、動画終了後のアンケートに「代行希望」と入力下さい。 最後まで、ご視聴ありがとうございました。

◇申告代行金額は、基本料金+不動産収入に応じた追加料金を頂いております。 価格表は、以下になっております。

| 料金表        |          |                                                           |
|------------|----------|-----------------------------------------------------------|
| 確定申告基本料金   | 80,000円  | Soogo                                                     |
| 譲渡所得       | 100,000円 |                                                           |
| 贈与税        | 50,000円  | <b>イガレーチェーム バム ハー・・・・・・・・・・・・・・・・・・・・・・・・・・・・・・・・・・・・</b> |
|            |          | 0120 OCE 700                                              |
| ・今回のインターネッ | ト上の確定申告  | 0120-965-780                                              |
| は最寄りの税務署にお | 間合せ下さい。  | ©2018 大京穴吹不動產,All rights reserved.                        |

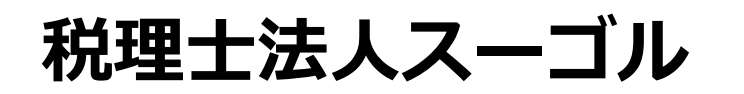

私たちは台東区を中心に、相続に関する総合的なサービスをご提供しております。 できるだけ多くの方のお力になれるよう、無料相談を実施しておりますので、お気軽にお声がけくださいませ。

| ① 相続税の申告        | <ol> <li>2 相続手続き</li> </ol> |                  |                |
|-----------------|-----------------------------|------------------|----------------|
| 相続税申告書の作成、提出    | 相続人・財産調査、相続関係図の作成           | 代表税理士<br>森瀬 博信   | 税理士<br>石井 一治   |
| ③ 相続対策          | ④ 遺産分割・名義変更                 |                  |                |
| 節税対策、争族対策、事業承継  | 遺産分割協議書の作成、名義変更             | 25               |                |
| ⑤ 遺言書の作成        | ⑥ 相続の無料相談                   |                  |                |
| 遺言書の書き方、遺言の活用方法 | 相続税シミュレーション、お困りごと           | 資産税部 部長<br>川島 紀之 | 資産税部<br>坂本 美沙紀 |

「こんなこと聞いてもいいの?」もお気軽にご相談ください。個別相談承りますのでお声がけください。

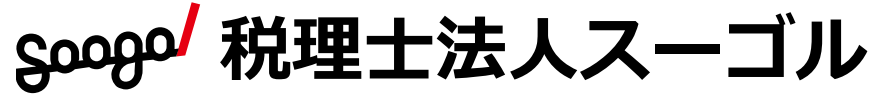

〒110-0005 東京都台東区上野3-24-6 上野フロンティアタワー16階

0120-965-780 (受付時間)9:00~18:00

【受約時间】9:00~18:00 【無料面談】9:00~22:00(要予約)土日祝日応相談